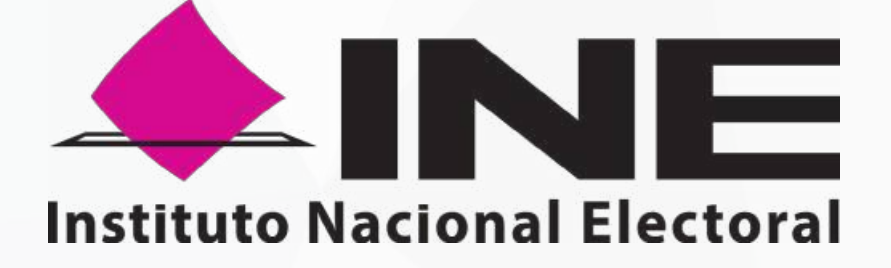

# SISTEMA DE CAPTACIÓN DE DATOS PARA PROCESOS DE PARTICIPACIÓN CIUDADANA Y ACTORES POLÍTICOS

# MANUAL DEL PORTAL WEB PARA CONSULTA/ INICIATIVA CIUDADANA/REVOCACIÓN DE MANDATO

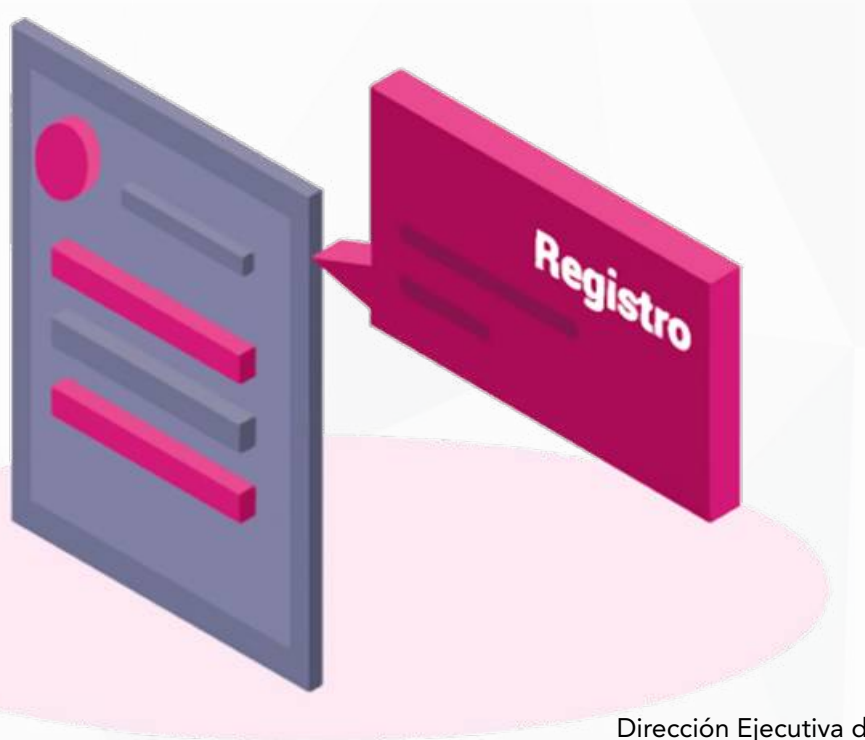

Dirección Ejecutiva del Registro Federal de Electores

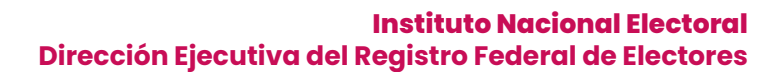

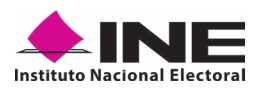

## **CONTENIDO**

| 1. Presentación                                                   | 4  |
|-------------------------------------------------------------------|----|
| 1.1 Aviso de Confidencialidad                                     | 4  |
| 1.2 Introducción                                                  | 4  |
| 1.3 Propósito                                                     | 4  |
| 2. Requisitos                                                     | 6  |
| 3. Proceso de Consulta/Iniciativa Ciudadana/Revocación de Mandato | 8  |
| 3.1 Ejemplos de correo y especificaciones para el acceso del      |    |
| solicitante al Portal Web                                         | 8  |
| 3.2 Ingreso al Portal Web                                         | 9  |
| 3.3 Menú de inicio                                                | 14 |
| 3.4 Registro de Auxiliares (Usuarios de la Aplicación móvil)      | 15 |
| 3.5 Consulta (Usuarios registrados para hacer uso de la           |    |
| aplicación móvil)                                                 | 24 |
| 3.6 Reportes (Reportes de avance)                                 | 29 |
| 3.7 Reportes opción Consulta de registros                         | 32 |
| 3.8 Descargar manuales de Uso de la Aplicación móvil              |    |
| (Android e iOS)                                                   | 34 |
| 3.9 Cerrar sesión                                                 | 35 |
|                                                                   |    |

V ESENTACIÓN

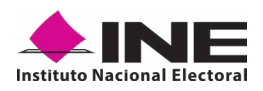

# **1. PRESENTACIÓN**

## **1.1 AVISO DE CONFIDENCIALIDAD**

El documento que se mostrará a continuación es para uso exclusivo de las Consulta/ Iniciativa Ciudadana/Revocación de Mandato que han solicitado su registro ante el Instituto Nacional Electoral.

Es responsabilidad de las Consulta/Iniciativa Ciudadana/Revocación de Mandato registradas el uso que le den a la herramienta informática, ya que el ingreso es mediante su cuenta de correo electrónico personal ligada a Google, Facebook o Twitter (App"X") proporcionada por el ciudadano en su registro ante el Instituto Nacional Electoral.

# **1.2 INTRODUCCIÓN**

El Portal Web correspondiente al Sistema de Captación de Datos para Procesos de Participación Ciudadana y Actores Políticos, es una herramienta que facilita a los solicitantes la gestión y administración de los usuarios "Auxiliares" para el uso de la aplicación móvil a utilizar en la captación de las manifestaciones de afiliación necesarias en el proceso de las Consulta/Iniciativa Ciudadana/Revocación de Mandato.

Asimismo, el uso del Portal Web permite consultar los reportes y estadísticos de los avances de la captación de las manifestaciones de afiliación recabadas y enviadas para el procesamiento y verificación de los datos e imágenes de las y los ciudadanos captados que brindaron su manifestación de afiliación mediante la aplicación móvil del Instituto Nacional Electoral.

# **1.3 PROPÓSITO**

Describir el uso de las funcionalidades con que cuenta el Portal Web correspondientes al Sistema de Captación de Datos para Procesos de Participación Ciudadana y Actores Políticos, al cual tienen acceso los ciudadanos que han sido registrados como promoventes del proceso de Participación Ciudadana correspondiente al proceso de Consulta/Iniciativa Ciudadana/Revocación de Mandato. SOTISIDOS

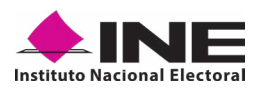

# **2. REQUISITOS**

Una vez realizado su registro y aprobado por el INE, para tener acceso al Portal Web debe de:

- Revisar su correo electrónico, mismo que proporcionó para su registro, en el cual le han confirmado su registro para poder ingresar al Portal Web, con su cuenta de correo y tipo de autenticación proporcionado, la contraseña que corresponde a su cuenta de correo que brindo y la cual está asociada a su tipo de autenticación.
- 2. Haga clic en el botón "Portal captación", que se encuentra en el cuerpo del correo o ingrese a la liga:

## https://apoyoportal.ine.mx/portal\_captacion/access/access.xhtml

Cabe mencionar que, los requisitos y ejemplos se detallan en las siguientes páginas.

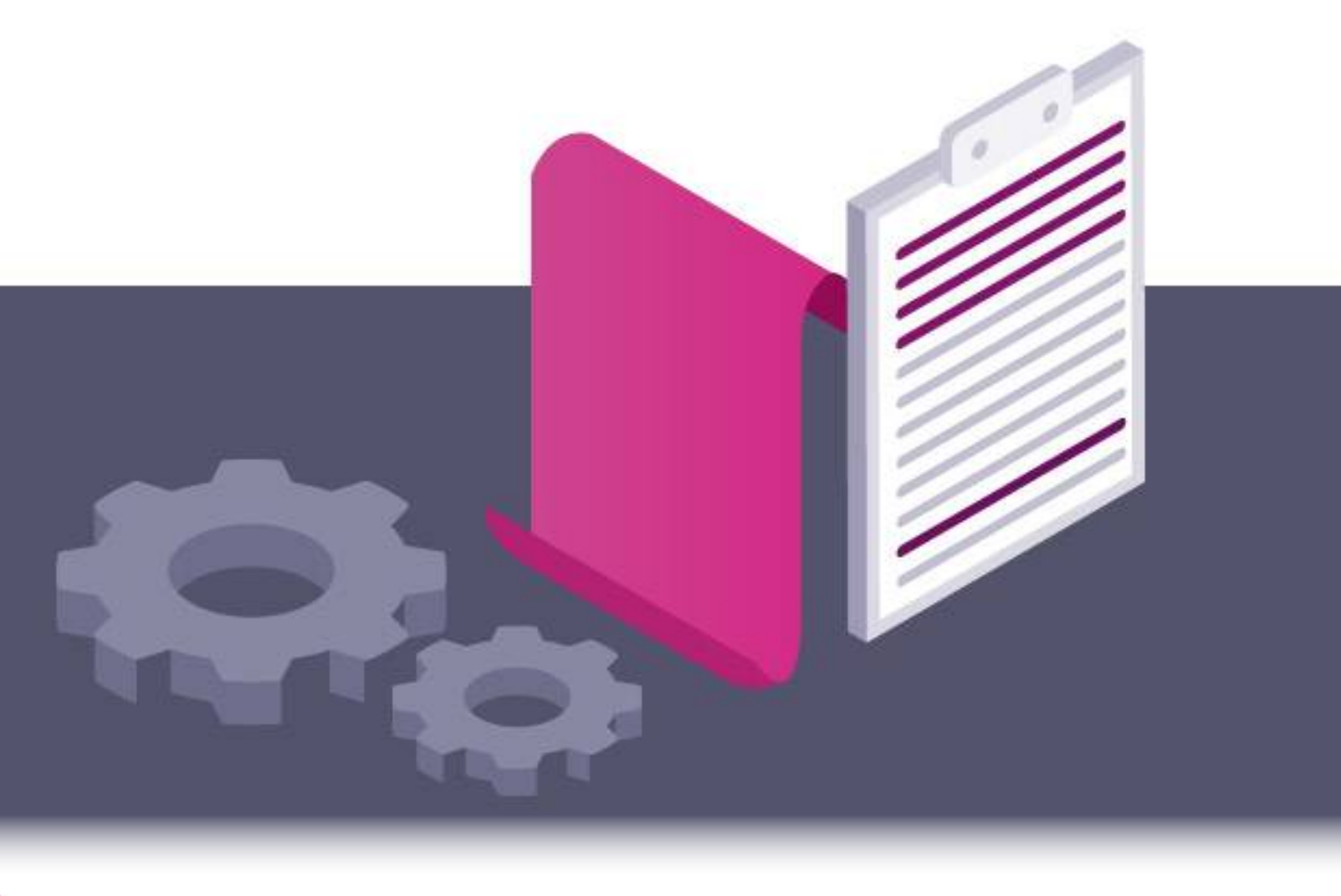

# Π MANDATO OCACION D J

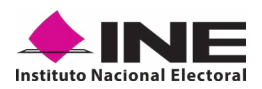

## 3. PROCESO DE CONSULTA/INICIATIVA CIUDADANA/ REVOCACIÓN DE MANDATO

# **3.1 EJEMPLOS DE CORREO Y ESPECIFICACIONES PARA EL ACCESO DEL SOLICITANTE AL PORTAL WEB**

En el cuerpo del correo aparecen los siguientes datos:

- Su nombre o el nombre del proceso que registró.
- Tipo de proceso de participación ciudadana.
- Periodo de Captación (Vigencia de uso de la aplicación móvil).
- Id Proceso (Folio conformado por una Letra y trece números).
- Tipo de Autenticación (Facebook, Google o Twitter "X") que proporcionó en su registro.
- Cuenta de correo asociada (Correo electrónico que proporcionó en su registro).
- Aviso de privacidad integral para la captación de las firmas de apoyo ciudadano para el proceso de Consulta/Iniciativa Ciudadana/Revocación de Mandato.
- Aviso de privacidad integral (URL).
- Acceso al Portal Web, mediante el siguiente botón: Portal captación o a través de la URL.

| 2. NOMBRE DE INCLATIVA                                                                                                    |                                                                         |                                                                                                    |
|----------------------------------------------------------------------------------------------------|-------------------------------------------------------------------------|----------------------------------------------------------------------------------------------------|
|                                                                                                    |                                                                         |                                                                                                    |
| la in conunce que sus casos han quecado registrados, conforme e la solicitud para el Proceso se Consulte incletiva Oucadare o,<br>articipación dul estara. | e sexes promo er con el uso del Distema de Cautactin de                 | Dana, pars Process de Participación Clusteres y Actores Politices, por lo sur se generó su camificador de process y la neutración de a Gradomisicanes de ademas para el siguente process de |
|                                                                                                    | Prosesa de Patholpeción Clubed                                          | ne pere Consultativales Outedans Neolone                                                                                                    |
|                                                                                                    | Electripsion process:                                                   | CONSULTA CUDADANA/MICATINA DEMO                                                                                                    |
|                                                                                                    | Periodo                                                                 | 01020003 00-67.45 # 00.00.000 00-67.57 Heneric sentro                                                                                                    |
|                                                                                                    | Id Proseco:                                                             | F22603000606079                                                                                                    |
|                                                                                                    | Tipo de autentización:                                                  | Occupit                                                                                                    |
|                                                                                                    | Cuente de correc asociada para acoeve:                                  | amatia, say to dividations, implicant, cont                                                                                                    |
|                                                                                                    | Juico de priveoided integrel (URL)                                      | SQRE (Investigation and the                                                                                                    |
| El asseso al Portal Velo es por medio del siguiente boton, en la que podrá iniciar a sengar la Información sobre el apoyo s                                | udadeno resebedo:                                                       |                                                                                                    |
| Portat segliaritte                                                                                                    |                                                                         |                                                                                                    |
| Para allo deberto contar con la cipulante información de los Auxilianes/Geutone:                                                                           |                                                                         |                                                                                                    |
| Pallo del Prosecci (abligatorio)                                                                                                    |                                                                         |                                                                                                    |
| Tipo de Cuertis (Google, Facebook) (deligeforio)                                                                                                    |                                                                         |                                                                                                    |
| Cuente de correo del Auxiliar/Declar: (poligationo)                                                                                                    |                                                                         |                                                                                                    |
| Nombre del Auxiliar/Destar: (obligatoria)                                                                                                    |                                                                         |                                                                                                    |
| Peons de Neumento Auxilian Destar: (obligations)                                                                                                    |                                                                         |                                                                                                    |
| La presidenza e provinsi a un persona e transferitar parte que enterpresidinte de seculos e de las tienes, en persona futeres                              | ar quelle estrutativens quel Bollo parquetti la guestaria, maqueorire à | sudayar da aya sa tajiya da xana ili yadilini da wa                                                                                                    |
| Ene serve electricies os confidencies partose escluire de la partera e paix os drige. Encodo no se el destructo, os la nacha que confider d                | erftender a engle de anatoriersacier and exelemente and deficiences     | i ta mpikila ana pama kaar aa anta y kamin dekini mama kana aana.                                                                                                    |

Ejemplo de correo:

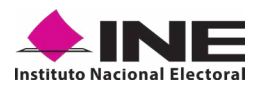

## **3.2 INGRESO AL PORTAL WEB**

Al dar clic en el botón **Portal captación** que se encuentra en el correo electrónico se mostrarán las siguientes pantallas para su ingreso:

|                                                      | Aviso Importante                                                                                                    |                                                                                                    |
|------------------------------------------------------|----------------------------------------------------------------------------------------------------|----------------------------------------------------------------------------------------------------|
|                                                      | 1. Recuerda que los Datos Personales que ingreses de los auxiliares, son tu<br>responsabilidad.                                                                                                    |                                                                                                    |
|                                                      | <ol> <li>Toma en consideración medidas de seguridad sobre tu contraseña, ésta es tu<br/>liave de acoeso, cuida de ella y no la compantas.</li> <li>Recuerda que como responsable de los Datos Personales de los Auxilianes,<br/>únicemente debes últuarlos para la finalidad que motivó su recaudación.</li> </ol> |                                                                                                    |
|                                                      | <ol> <li>No hagas uso indebido de la información a la que tenes acceso, recuerda que<br/>enes sujeto obligado de los datos personales que recaudes.</li> </ol>                                                                                                    |                                                                                                    |
|                                                      | <ol> <li>La información proporcionada de los auxiliares es de carácter confidencial no la<br/>compartas, puedes ser sujeto a una responsabilidad.</li> </ol>                                                                                                    |                                                                                                    |
|                                                      | 6. Es tu obligación implementar medidas de seguridad, para la salvaguarda de los<br>datos personales que ingreses al sistema, cuida de tu contraseña, no permitas que<br>terceros acodan al sistema.                                                                                                    | 1                                                                                                    |
|                                                      | <ol> <li>Recuerda dar a connocer a los auxiliares el aviso de privacidad respectivo, que<br/>detalla que datos se le pedirán y cual es la finalidad de dicha recaudación.</li> <li>Tan cuidado de los datos personales a los que tienes acceso, cuidalos es fu</li> </ol>                                          |                                                                                                    |
|                                                      |                                                                                                    |                                                                                                    |
|                                                      |                                                                                                    | _                                                                                                    |
|                                                      | ENTERIAL                                                                                                    | ×                                                                                                    |
|                                                      | ENTERAL                                                                                                    |                                                                                                    |
|                                                      | ENTERAL                                                                                                    |                                                                                                    |
|                                                      | ENTERAL                                                                                                    |                                                                                                    |
|                                                      | ENTERAL                                                                                                    |                                                                                                    |
| stema de Captación de                                | Datos para Procesos                                                                                                    |                                                                                                    |
| stema de Captación de<br>Participación Ciudadar      | Datos para Procesos<br>na y Actores Políticos                                                                                                    |                                                                                                    |
| stema de Captación de<br>Participación Ciudadar<br>⊙ | Datos para Procesos<br>na y Actores Políticos                                                                                                    |                                                                                                    |
| stema de Captación de<br>Participación Ciudadar<br>⊙ | Datos para Procesos<br>na y Actores Políticos                                                                                                    | CIUDADANO                                                                                                    |
| stema de Captación de<br>Participación Ciudadar<br>  | Datos para Procesos<br>na y Actores Políticos                                                                                                    | REPOYO<br>CLUDADANO<br>Inicio de Sesión para Solicitante                                                                                                    |
| stema de Captación de<br>Participación Ciudadar<br>o | Datos para Procesos<br>ha y Actores Políticos                                                                                                    | e Cuchabano<br>Cuchabano<br>Incio de Sesión para Solicitante                                                                                                    |
| stema de Captación de<br>Participación Ciudadar<br>© | Datos para Procesos<br>na y Actores Políticos                                                                                                    | e Encirco de Sesión para Solicitante<br>lucio de Sesión para Solicitante<br>lucio de Sesión para Solicitante<br>lucio de Sesión para Solicitante                                                                                                    |
| etema de Captación de<br>Participación Ciudadar      | Datos para Procesos<br>na y Actores Políticos                                                                                                    | CUDADANO  Inicio de Sesión para Solicitante  Lucas de Sesión para Solicitante  Lucas de Sesión para de Sesión para Solicitante  Lucas de Sesión para de Sesión para Solicitante  Lucas de Sesión para de Sesión para Solicitante  Lucas de Sesión para de Sesión para Solicitante  Lucas de Sesión para Solicitante  Lucas de Sesión para de Sesión para de Sesión |

También podrá acceder mediante la siguiente URL:

## https://apoyoportal.ine.mx/portal\_captacion/access/access.xhtml

Derechos Reservados Instituto Nacional Electoral © 2023 - Version v2.2.7

**INE** 

Manual Iniciativa/Consulta - Portal Web

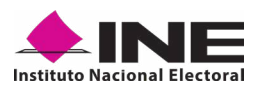

Para ingresar al Portal Web, se debe seleccionar el tipo de cuenta al que pertenece el correo electrónico registrado.

Para ingresar al Portal Web, se debe seleccionar una de las siguientes opciones con la que se encuentre asociada la cuenta de correo registrado, ya que permiten verificar la cuenta de correo.

Puede consultar el *"Tipo de autenticación"* y *"Cuenta de correo asociada para acceso"*, en el correo electrónico enviado por el Instituto al momento de su registro.

En caso de que le aparezca la siguiente pantalla, revise la cuenta de correo que se muestra en la esquina superior derecha y verifique que sea la que proporcionó en su registro.

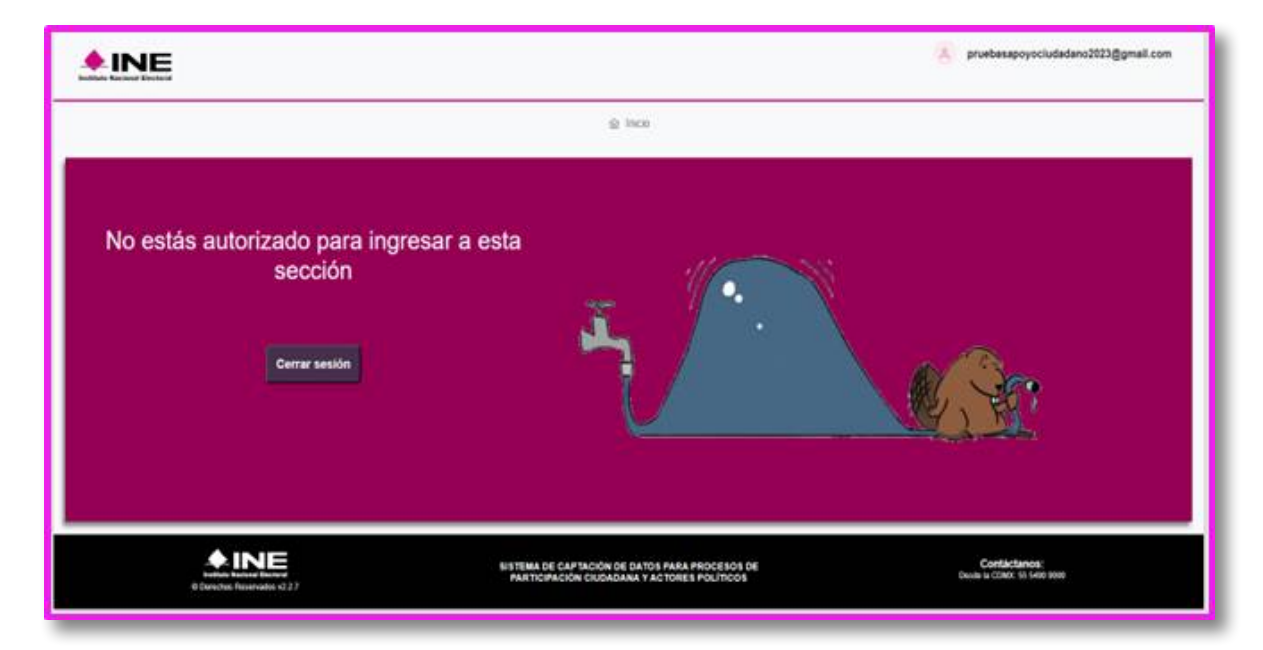

### Acceso al Portal Web con cuenta de Facebook.

Al seleccionar la opción **Ingresar con Facebook**, se visualizará la pantalla para capturar los datos con los que ingresa a su cuenta de Facebook (correo electrónico y contraseña para ingresar a Facebook), como se muestra a continuación.

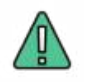

## **IMPORTANTE**

Al seleccionar la opción **Ingresar con Facebook**, sí su cuenta de Facebook se encuentra abierta, podrá ingresar de manera automática al Portal Web.

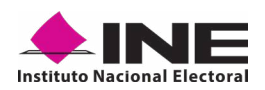

| facebook | Crear cuerta nueva                       |
|----------|------------------------------------------|
|          |                                          |
|          | Iniciar sesión en Facebook               |
|          | Correo electrónice o número de teléfiono |
|          | Contraseña                               |
|          | Iniciar sesión                           |
|          | ¿Olvidaste tu cuenta?                    |
|          |                                          |
|          | Crear cuenta nueva                       |
|          | Ahora no                                 |
|          |                                          |
|          |                                          |

Inicio sesión Facebook

### Acceso al Portal Web con cuenta de Google.

Al seleccionar la opción **Ingresar con Google**, se visualizará la pantalla para capturar los datos con los que ingresa a su cuenta de Google, es decir, su correo y contraseña.

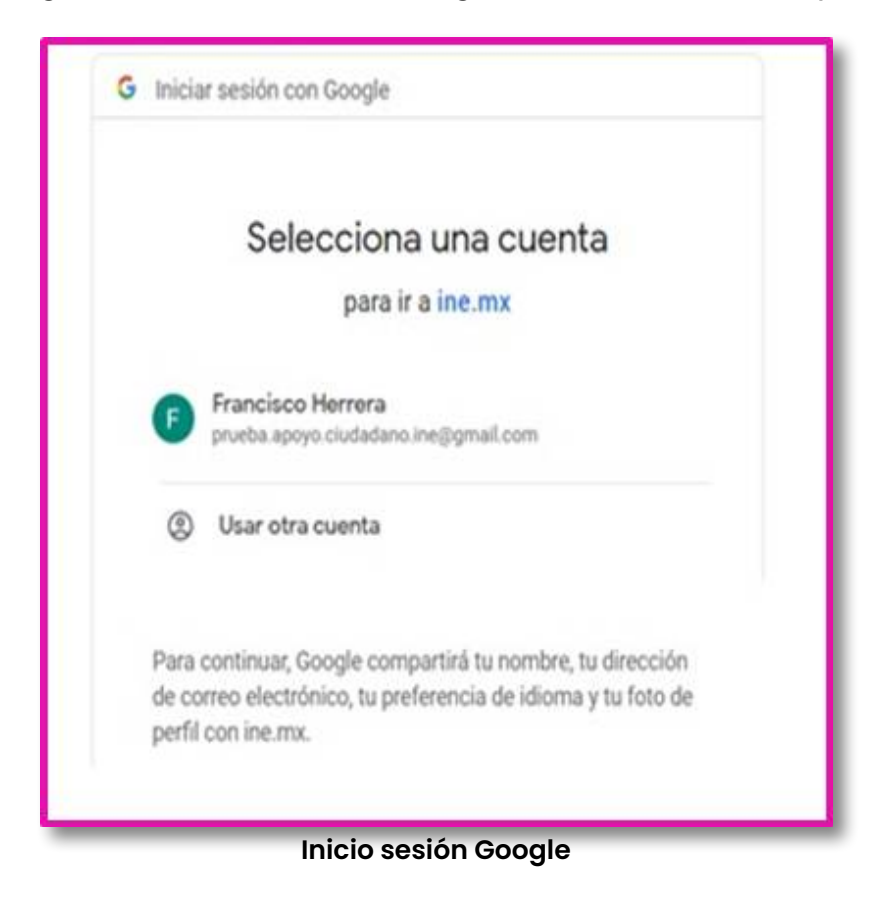

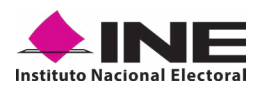

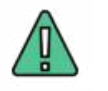

## IMPORTANTE

Al seleccionar la opción **Ingresar con Google**, si su cuenta de Google se encuentra abierta, podrá ingresar de manera automática al Portal Web.

## Acceso al Portal Web con cuenta de Twitter (App "X").

Al seleccionar la opción **Ingresar con Twitter**, aparecerá una pantalla con la siguiente pregunta "¿Autorizar a Apoyo Ciudadano a acceder a tu cuenta?"

| icceder a tu cuer                                                                                                    | ita?                                                                                                    | <u>\$</u>                                        |
|----------------------------------------------------------------------------------------------------|----------------------------------------------------------------------------------------------------|--------------------------------------------------|
|                                                                                                    |                                                                                                    | Apoyo Ciudadano                                  |
| Usuario o correo                                                                                                    | ļ                                                                                                    | Por Instituto Nacional Electoral (INE)<br>ine.mx |
| Contraseña                                                                                                    |                                                                                                    | Apoyo Ciudadano para Revocación de<br>Mandato    |
| Recordar mis datos · ¿Olvidast                                                                                                    | e tu contraseña?                                                                                                    | Política de privacidad                           |
| a second a second second second second second second second second second second second second second second s                                                                                                    |                                                                                                    |                                                  |
| Autorizar la aplicación                                                                                                    | Cancelar                                                                                                    | Terminos y Condiciones                           |
| Autorizar la aplicación<br>Esta aplicación podrà:<br>Ver los Tweets de tu crono<br>protegidos) así como tus L<br>Ver la información de tu per<br>cuenta de Twitter.<br>Ver las cuentas que sigues<br>Ver tu dirección de correo | Cancelar<br>logía (incluidos los Tweets<br>istas y colecciones.<br>erfil y la configuración de tu<br>s, silencias y bloqueas.<br>electrónico. | Terminos y Condiciones                           |

Inicio sesión Twitter (App "X")

Debe autorizar indicando su usuario y contraseña con los que ingresa a Twitter (App "X") y después pulsar en el botón **Autorizar la aplicación**.

Una vez que haya ingresado sus datos de usuario y contraseña de forma correcta a través de Facebook, Google o Twitter (App "X"), verá la pantalla principal del Portal Web.

Al acceder con la cuenta que proporciono en su registro, se mostrará la siguiente pantalla:

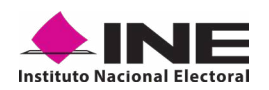

| <b>♦INE</b>                                                                                                    |        |                                                                                             | <ol> <li>ngote delatedges i cm v</li> </ol> |
|----------------------------------------------------------------------------------------------------|--------|---------------------------------------------------------------------------------------------|---------------------------------------------|
| Avisos                                                                                                    | @ here | 🛛 Auxilians / Gestons 🗸 🙁 Reportes 👻 🏦 Manuales 🗸                                           |                                             |
| CONSULTA / INICIATIVA CIUDADAMA NACIONAL<br>CONSULTANIA (COAdmin<br>False: 7200800000<br>Perturian: 000000 9154 56<br>False fe: 701000127988<br>Bergermane: 1016e; 15km; 316entes<br>Exate: Advo<br>Antilees/Comme: 1 Active 1 Iniciae |        |                                                                                             |                                             |
| Entrete Factor Factor     B Gencies Reservator 42.7                                                                                                    |        | NETEMA DE CAPTACIÓN DE DATOS PARA PROCESOS DE<br>PARTICIPACIÓN CUDADANA Y ACTORES POLÍTICOS | Contactanos:<br>Denie o Costr. 15 Mail (ass |
|                                                                                                    |        | Descripción de Aviso                                                                        |                                             |

Descripción de campos de pantalla de aviso:

| CONSULTA / IN          | ICIATIVA CIUDADANA NACIONAL  |
|------------------------|------------------------------|
| CO                     | NSULTA/INICIATIVA CIUDADANA  |
| Folio:                 | F23020800000012              |
| Fecha inicio:          | 01/08/2023 11:34:18          |
| Fecha fin:             | 31/12/2023 23:59:59          |
| Tiempo restante:       | 100 días 11 horas 34 minutos |
| Estatus:               | Activo                       |
| Auxiliares / Gestores: | 1 Activos 0 Inactivos        |
|                        | 🛃 Descargar registros        |

| Campo        | Descripción                                                                                                    |  |
|--------------|----------------------------------------------------------------------------------------------------|--|
| Encabezado   | Proceso de Participación Ciudadana registrado                                                                                                    |  |
| Detalle      | Descripción del proceso de Participación Ciudadana.                                                                                                    |  |
| Folio        | Folio del registro del proceso registrado                                                                                                    |  |
| Fecha inicio | Fecha en la cual puede comenzar a recabar los registros mediante<br>la <b>Aplicación móvil "Apoyo ciudadano-INE"</b> , para dispositivos<br>móviles con sistema operativo Android o iOS. |  |

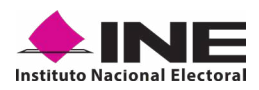

| Campo               | Descripción                                                                                                    |
|---------------------|----------------------------------------------------------------------------------------------------|
| Fecha fin           | Es la fecha término para poder utilizar la <b>Aplicación Móvil "Apoyo</b><br><b>ciudadano-INE"</b> , para dispositivos móviles con sistema operativo<br>Android o iOS. |
| Tiempo restante     | Le indica el tiempo que resta para que finalice el periodo para recabar los apoyos ciudadanos.                                                                         |
| Estatus             | Muestra si el proceso está activo o inactivo, si está activo indica<br>que aún puede registrar Auxiliares y éstos pueden recabar los<br>apoyos ciudadanos.             |
| Auxiliares/Gestores | Le muestra el número de Auxiliares registrados activos e inactivos.                                                                                                    |

# **3.3 MENÚ DE INICIO**

A continuación, se muestra la descripción de los elementos contenidos en la pantalla del menú del Portal Web.

| 命 Inicio | 🔒 Auxiliares / Gestores 👻 | 🖉 Reportes 🗸 | 🗴 Manuales 🗸 |
|----------|---------------------------|--------------|--------------|
|          |                           |              |              |

#### Menú de inicio

Campo Descripción Inicio Permite regresar a la pantalla de inicio de Menú del Portal Web. Permite registrar Auxiliares y realizar consultas de los mismos que ya estén registrados. Las opciones de este módulo son: Auxiliares/Gestores • Registro (alta de usuarios con perfil "Auxiliar"). Consulta (consulta de las y los Auxiliares dados de alta en el Portal Web). Despliega un submenú con las siguientes opciones: Reporte de avance (reporte de avance estadístico). Reportes Consulta de registros (información para proceso de Consulta/ Iniciativa Ciudadana/Revocación de Mandato). Se encuentran los manuales (en formato PDF) sobre el uso de la Aplicación Móvil "Apoyo Ciudadano - INE" para los sistemas iOS, Manuales Android, así como del uso del Portal Web.

Descripción de la pantalla del Menú de Inicio

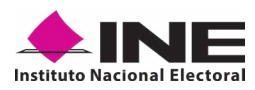

# 3.4 REGISTRO DE AUXILIARES (USUARIOS DE LA APLICACIÓN MÓVIL)

En la opción *"Auxiliares / Gestores"* podrá registrar a las y los Auxiliares, que son las y los ciudadanos que le ayudarán a recabar los apoyos ciudadanos con el uso de la **Aplicación Móvil "Apoyo Ciudadano - INE"**.

Para realizar el registro de las y los Auxiliares antes mencionados, debe seguir los siguientes pasos:

1. Pulse sobre el Módulo *"Auxiliares / Gestores"* ubicado en la parte superior de la pantalla y posteriormente seleccione la opción **Registro** como se muestra:

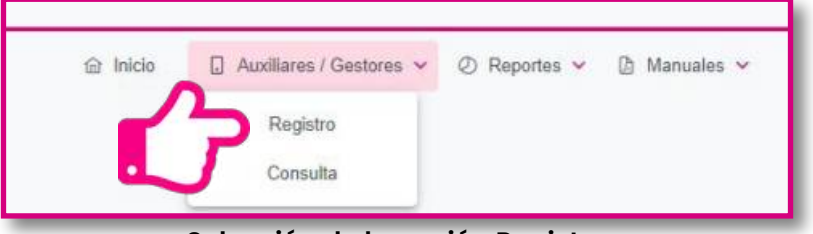

Selección de la opción Registro

2. Al dar clic aparecerá la siguiente pantalla:

| Datos del Assiliar / Gentures                                                                                                    | vertor Analiares / Gretores                                                                                                    |                                                                                                    |                |
|----------------------------------------------------------------------------------------------------|----------------------------------------------------------------------------------------------------|----------------------------------------------------------------------------------------------------|----------------|
| Folo                                                                                                    | Tipo de cuenta                                                                                                    | Norelane(x)                                                                                                    |                |
| Elige une opción                                                                                                    | 👻 🧧 Elge une option                                                                                                    | v)                                                                                                    |                |
| Apellida Paterna                                                                                                    | Ageilide Materne                                                                                                    | Peche de nacimiente                                                                                                    |                |
| Tatelono móril                                                                                                    | Curve electronico                                                                                                    | CURP                                                                                                    |                |
| Cleve de elector                                                                                                    | Zóna da Raferencia                                                                                                    |                                                                                                    |                |
| Nate: Rescueda exciticar les dates que registre<br>agricación molo:<br>Nate: Rescueda por el famado dal campo Clao<br>uno de la aplicación moloi. | en el alta de las y los acollarentpestores que la aproparan en la caplación de<br>a da Elector en staligatorio para el regisirio de los averlánes, y estos dalos pode | or registros de los y los cluduilaros, ya que entils previtan al acosto a las Kansimakitudes d<br>n ser validados para verticar al estatus da tra availiano an el Páción Electros, para que pa | la<br>Anthadar |

Pantalla de Registro de Auxiliares / Gestores

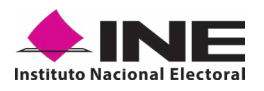

## **Datos del Auxiliar**

**Folio:** Número asignado a la o el promovente del proceso de participación ciudadana durante su registro en el Sistema Informático por el INE

Botón Ver detalle proceso Cara ver información sobre el proceso que registró, seleccione su folio y de clic en el botón como se muestra en la siguiente pantalla:

|                                                                                   | ii) ann 🔄 Anilara / Gathers = 🖄 Baga                                                | tes, =                                                                                                    |
|-----------------------------------------------------------------------------------|-------------------------------------------------------------------------------------|----------------------------------------------------------------------------------------------------|
| egistro de un Auxiliar / Ge                                                       | istor                                                                               |                                                                                                    |
| gens in Apellaces I General Bughtes de san                                        | tan Raadilaansa / Gantysoon                                                         |                                                                                                    |
| Datum del Assettar I Gratur                                                       |                                                                                     |                                                                                                    |
| Fals-                                                                             | The second                                                                          | Manufacture(x)                                                                                             |
| Cips and applied                                                                  | 17ga una aprilio                                                                    | ÷                                                                                                    |
| Apolitic Paterce                                                                  | Aprilia Marren                                                                      | Fecha de naciviterile                                                                                      |
| Same and a                                                                        | Carries disciplina                                                                  | cuter .                                                                                                    |
| Clave de elector                                                                  | Zann de Referencia                                                                  |                                                                                                    |
| Note Hermonic without the data gas regardles as a                                 | e alge de las y line austrimentiportentes que la service en la capitación de los re | parties on loss y the distribution of the state permitted of extended to the type of the birth of the type |
| Parts - Personnie toor of Nemato del Lango Clave de Loren de la aplicación morell | Decise or oblighters pairs al registre in the anotheres, y write lister post(of the | rabbalts just softiar al easte de los audiens el el Padris Distrial pers an postel herer                   |
|                                                                                   |                                                                                     | E Courtes                                                                                                  |
|                                                                                   |                                                                                     |                                                                                                    |
|                                                                                   |                                                                                     |                                                                                                    |

| <b>MINE</b>                                                                     |                                                                                                    | S nerts Antipipped con -               |
|---------------------------------------------------------------------------------|----------------------------------------------------------------------------------------------------|----------------------------------------|
| Desister da un Annilles I Co                                                    | il min 🗄 Automotione - C Ramos - E Menatei -                                                                                              |                                        |
| Vigeto a datavi l'anno, ingue a con                                             | 2810F                                                                                                    |                                        |
| Overs del Auxèlia i Garera<br>France<br>1 2000/000000011                        | Datos del proceso                                                                                                    | ×                                      |
| Aparticle Process                                                               | Tipo de proceso: F23020800000079<br>Periodo: 58815- P2-CONSULTA CIUDADANA-DEMO (01-02-23 12:57:48 - 03-03-23<br>12:57:57 Horario centro.) |                                        |
| Antifang ment                                                                   | Ámbito: FEDERAL<br>Proceso: CONSULTA / INICIATIVA CIUDADANA NACIONAL<br>Entidad:                                                          |                                        |
| NAME ADDRESS OFFICE ADDRESS OF TAXABLE                                          | Distrito:                                                                                                    | an a surre c in branchister e a        |
| Anne Personne per el berarte del tempo Chaldrant<br>esta de la aplicación conta | n in an angel en parte magne, in he andres y very date parte na heldel parte in the antiper to be a set of the                            | and an article fielder pro proposition |
|                                                                                 |                                                                                                    |                                        |
| <b>\$INE</b>                                                                    | Bernstein, M. C. Alexandri, M. J. (2010). Instance process 1014 (10)<br>Instance (Processing Control Academic Academic Process (2014).    | Carried and a second second second     |

Pantalla detalle y datos del proceso

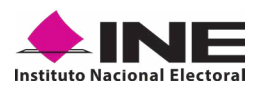

## Descripción de información desplegada por botón "Ver detalle"

#### Datos del proceso

**Tipo de proceso:** Folio asignado en el registro de la o el promovente del proceso de participación ciudadana, el cual también es identificado como Id Proceso.

Período: Nombre del proceso y vigencia del proceso registrado.

Ámbito: Ámbito del proceso (Federal o Local).

Proceso: Proceso de Participación Ciudadana.

Entidad: Corresponde al estado al que pertenece el Proceso de Participación Ciudadana.

Distrito: Distrito correspondiente al que pertenece el Proceso de Participación Ciudadana.

| INE                                                                                           |                                                                       | · · · · · · · · · · · · · · · · · · ·                                                          | Ognation v      |
|-----------------------------------------------------------------------------------------------|-----------------------------------------------------------------------|------------------------------------------------------------------------------------------------|-----------------|
|                                                                                               | 😂 Intere 🖄 Austrianes/Contenen 👻 🛇                                    | Reputer = - 2: Manuality =                                                                     |                 |
| gistro de un Auxiliar / Ge                                                                    | stor                                                                  |                                                                                                |                 |
| jerre de Austinees (Gestores — Registes de sarb                                               | n Anailtann / Genturn                                                 |                                                                                                |                 |
| Datum del Auxiliar I Gestur                                                                   |                                                                       |                                                                                                |                 |
| Fula                                                                                          | Tipo de cuento                                                        | historium(s)                                                                                   |                 |
| #23420400000012                                                                               | 🗢 🌅 Eliga sina spolite                                                |                                                                                                |                 |
| Apellala Patento                                                                              | Dipr una contra-                                                      | Pecha de nacioniente                                                                           |                 |
|                                                                                               | Facabook                                                              |                                                                                                |                 |
| Talalone moul                                                                                 | Onegle                                                                | CLIEP                                                                                          |                 |
|                                                                                               | Tatler                                                                |                                                                                                |                 |
| Case in elector"                                                                              | Zona de Rutterencie                                                   |                                                                                                |                 |
|                                                                                               |                                                                       |                                                                                                |                 |
| Note Responds working the dama gas registers as a                                             | ats to large to marketerpristories gat to approach write capturate de | tan ingétéros de las y las chatecheros, ya que estas permites el acceso y las functoralitades: | an in           |
| apit a ser ment                                                                               |                                                                       |                                                                                                |                 |
| Norse. Precupietie gaie al desaulte del carrigne Chevic de E<br>une de la aplicación reinvil. | arite as outperior para of relative de per wrogener. I anne gere beg  | er ser veldeling pære refficier af entenen de fos exolfærte er er Padrin Dieltoret, pære gos p | rentian frances |
|                                                                                               |                                                                       |                                                                                                | Guarda          |
|                                                                                               |                                                                       | 1.                                                                                             |                 |
|                                                                                               |                                                                       |                                                                                                |                 |
|                                                                                               |                                                                       |                                                                                                |                 |
| ♦ INE                                                                                         | second of Carlordon of Lanca of                                       |                                                                                                |                 |
| Contraction Contraction Contraction                                                           | Interruption from Charles (Area, Y Ar 1)                              |                                                                                                |                 |
|                                                                                               |                                                                       |                                                                                                |                 |

Tipo de cuenta

**Tipo de cuenta:** En este campo se selecciona el tipo de cuenta con la que se realizará el acceso del Auxiliar en la aplicación móvil para la captación de las firmas de apoyo ciudadano, los tipos de autenticación son: Facebook, Google o Twitter (X).

Recuerde que por esa cuenta es que se permite el acceso a la aplicación móvil y es un dato obligatorio durante el alta de las y los auxiliares

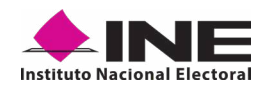

| 9                                                                                                    | Mile 🛛 Antaras (Guiteras 🖌 🛞 Rajo                                                                                        | rtex + - D Menutes +                                                                                                    |
|----------------------------------------------------------------------------------------------------|----------------------------------------------------------------------------------------------------|----------------------------------------------------------------------------------------------------|
| gistro de un Auxiliar / Gestor                                                                                                    |                                                                                                    |                                                                                                    |
| pers de Asaflanie (Gesturie) Reglatico de varios Austilanos (Gesturi                                                                                                    | 40                                                                                                    |                                                                                                    |
| Detros dal Asselliar / Gestor                                                                                                    |                                                                                                    |                                                                                                    |
| Fals                                                                                                    | Tipo do cuerta                                                                                                    | numbra(i)                                                                                                    |
| P230268866800112 ~                                                                                                    | Graph                                                                                                    | ~ A265                                                                                                    |
| Analisis Paranto                                                                                                    | yallık Mauro                                                                                                    | Party is to their a                                                                                                    |
| VELA                                                                                                    | DORMNTES                                                                                                    |                                                                                                    |
| Tablete work                                                                                                    | Carea divorte a                                                                                                    | CLIPP                                                                                                    |
| Clara de elector*                                                                                                    | Zona de Mataranda                                                                                                    |                                                                                                    |
| Hote Machandra surficer los fatires que experient en el alta da tera y los anella<br>appearante moniti<br>Hote Rescanda que el benada del campo Daves de Dectar en alalgatione pa<br>eno de la aplicación relación. | ,<br>naripaintena ipa tu apoperari ar la captacido du tua re<br>e el impleto de los acadianes, y estas dutos polítido as | agistras de las y ter Hallanderes, ya que antra parendar el acoras a las forciantelitados de la<br>e coldanies para confecar el estatua de los machines en el Partico Dectoral gara que gardiet hacer |
|                                                                                                    |                                                                                                    | B Guete                                                                                                    |
|                                                                                                    |                                                                                                    |                                                                                                    |

Nombre(s): En este campo se captura el o los Nombres del auxiliar, como dato obligatorio.

Apellido Paterno: En este campo se captura el Apellido Paterno de la o el auxiliar.

Apellido Materno: En este campo se captura el Apellido Materno de la o el auxiliar

|                                                                                                    | g bin 😳 Autori Genere e                                                | 0 feature - 10 feature           |          |         |    |   |     |     |      |
|----------------------------------------------------------------------------------------------------|------------------------------------------------------------------------|----------------------------------|----------|---------|----|---|-----|-----|------|
| gistro de un Auxiliar / Ge                                                                                                    | stor                                                                   |                                  |          |         |    |   |     |     |      |
| tere in Auctions Commen Region (a set)                                                                                                    | s Authors - Camoo                                                      |                                  |          |         |    |   |     |     |      |
| Terrs de fastile (Terre                                                                                                    |                                                                        |                                  |          |         |    |   |     |     |      |
| Falle                                                                                                    | Type de Lawren                                                         |                                  | 1000     |         |    |   |     |     |      |
| Processing of the second second secon | v 🖪 Sage                                                               | 1                                |          |         |    |   |     |     |      |
| facilité d'anne                                                                                                    | April in Manalis                                                       |                                  | Cardo Ar | 140.000 |    |   |     |     |      |
| Teachers a cont                                                                                                    | Care of care                                                           |                                  | 10.0     | Ne      |    |   |     |     | a +  |
| (b) A # 40.07                                                                                                    | 200.000.000                                                            |                                  | - 54     | 24      | -  | * |     | ۰.  | in i |
|                                                                                                    |                                                                        |                                  |          |         |    |   |     |     |      |
| New Palacie office to been also reports at a sufficience with                                                                                                    | ate in the 2 for markening pretting the fit spectrum at its particular | to in the experise de may be t   | 1.       | 14      | 14 |   |     | 1.5 |      |
| facia. Paccantia (per al fatiato en cargo) Claco in ()<br>ant-fa lo nationale en la d                                                                                                    | acter an emigraterit pale at report de trè authories, y actes dans     | i politik ner nettantis per nett |          |         |    |   | 140 |     |      |
|                                                                                                    |                                                                        |                                  | 1.0      |         |    |   |     | -   |      |
|                                                                                                    |                                                                        |                                  | -        |         |    | ÷ |     |     | -    |
|                                                                                                    |                                                                        |                                  |          |         |    |   |     |     |      |

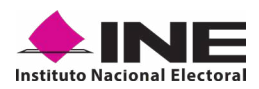

**Fecha de nacimiento:** En este campo se capture la fecha de nacimiento correspondiente a la o el auxiliar, el orden es el siguiente: seleccione año, enseguida mes y por último día, es un dato obligatorio.

**Teléfono móvil:** En este campo se captura el teléfono móvil perteneciente a la o el auxiliar (corresponde a un número telefónico de contacto que proporciona la o el auxiliar).

**Correo electrónico:** En este campo se captura el correo electrónico de la o el auxiliar con el que se realizará el acceso en la aplicación móvil.

Recuerde que este dato es para el acceso a la aplicación móvil, es importante que coincida con el tipo de cuenta que fue seleccionada, es un dato obligatorio.

**CURP:** Escriba el CURP del auxiliar (dato opcional a registrar).

| INE                                            |                                                                                                    |            |            |    |    | - |     | -   |
|------------------------------------------------|----------------------------------------------------------------------------------------------------|------------|------------|----|----|---|-----|-----|
|                                                | g bin - Q Aulien Gener e - Q Banto e - Q B                                                                                                    | -          |            |    |    |   |     |     |
| gistro de un Auxiliar / Ge                     | stor                                                                                                    |            |            |    |    |   |     |     |
| pero in Auctions Clammon Regions do ant        | a Austinea (Samona                                                                                                    |            |            |    |    |   |     |     |
| Dates de Austin (Textor                        |                                                                                                    |            |            |    |    |   |     |     |
| Falls                                          | The de Landa                                                                                                    | 1.00       | -          |    |    |   |     |     |
| 775 Barrison ()                                | - 🖸 Graph                                                                                                    | -          |            |    |    |   |     |     |
| facilità d'Interior                            | Apathia Materia                                                                                                    | California | to include | •  | _  | _ | _   |     |
|                                                |                                                                                                    |            |            |    |    |   |     |     |
| Subac Fort                                     | Care Months                                                                                                    |            | 74         |    | e. |   |     | 8 × |
| (0.4.8 dt 0.7                                  | COLD BY THE REPORT                                                                                                    |            | 3.0        | -  |    |   |     | ia: |
|                                                |                                                                                                    |            |            |    |    |   |     |     |
| tion finlance where he have been against at a  | We in the 2 for mathematic pression and its property at its parameter in the regardly do not p                                                                                                    | ÷.         | 1.14       | 14 |    |   | 1.1 |     |
| have descent on a later of states in the state | the second state of the second state of the se |            |            |    |    |   |     |     |
| ent-bio setti tolar mildi                      | and a subscription of the procession of the particular on the second                                                                                                    | <b>-</b>   |            |    |    |   |     |     |
|                                                |                                                                                                    |            |            |    |    |   | -   |     |
|                                                |                                                                                                    |            |            |    |    |   | -   |     |
|                                                |                                                                                                    | _          |            |    |    |   |     | _   |
| <b><i><b>INE</b></i></b>                       |                                                                                                    |            |            |    |    |   |     |     |

Clave de Elector: Escriba la Clave de Elector de la o el auxiliar, es un dato obligatorio.

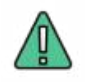

## **IMPORTANTE**

Recuerde que el dato de **Clave de Elector** es obligatorio para el registro de las y los auxiliares.

#### Zona de Referencia:

Escriba la Referencia de la o el auxiliar, dato de control de la o el promovente del proceso

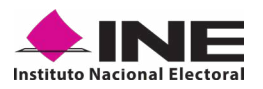

de Consulta/Iniciativa Ciudadana (opcional).

#### Botón "Guardar":

Una vez que se capturaron todos los campos, de clic en el botón "Guardar", para completar el registro a la o el auxiliar. Se mostrará la notificación de "Registro guardado correctamente".

Una vez capturados y guardados correctamente los datos de la o el auxiliar, se enviará un correo electrónico notificando que ha sido registrado como auxiliar, recuerde que las y los auxiliares son quienes podrán hacer uso de la Aplicación.

| Dates and Asselline / Gentur               |                                                                                |                                        | tegare partials                                                              |
|--------------------------------------------|--------------------------------------------------------------------------------|----------------------------------------|------------------------------------------------------------------------------|
| Deglates gaardade correctamental           |                                                                                |                                        |                                                                              |
| foto                                       | Tipo de cuerto                                                                 |                                        | Assettant()                                                                  |
| 12-statements                              | 🛩 🔳 Diproni opción                                                             | . w.                                   |                                                                              |
| Ageiliata Patransa                         | Agerbaic Materia                                                               |                                        | fecha in talmento                                                            |
| tentos nad                                 | Contraction                                                                    |                                        | CARE                                                                         |
| Chen da Anica#                             | 2ma ile faderatoria                                                            |                                        |                                                                              |
| These Security sectors in these par regime | n et al ate (le jui y lice machines) gestane que le apoynem et le reproduir di | a baa nagaireen die bae y tan atweller | ance, ya gan anna partakan al anzani, a tau faratarakilaaka da la aplicacilo |
| and                                        |                                                                                |                                        |                                                                              |

Registro guardado correctamente

## Registro de varios Auxiliares a la vez

| 10 1000 10 Aut | ana Canana - A | Angentin, o. 👔 Alamadan, o             |           |                  |
|----------------|----------------|----------------------------------------|-----------|------------------|
| _              |                |                                        |           |                  |
| _              |                |                                        |           |                  |
|                |                |                                        |           |                  |
| _              |                |                                        |           |                  |
|                |                | the last to be a local division of the |           |                  |
| -              |                |                                        |           |                  |
|                |                |                                        |           |                  |
|                |                |                                        |           |                  |
|                |                |                                        |           |                  |
| -              |                |                                        |           |                  |
| -              |                |                                        |           | Di Persona       |
| 10000.00       |                |                                        | Fairs     |                  |
| - papinesente  |                | Contraction of the local data          | al puring | Chiefe Participa |
|                |                |                                        |           |                  |
|                |                |                                        |           |                  |
|                |                |                                        |           |                  |
|                |                |                                        |           |                  |

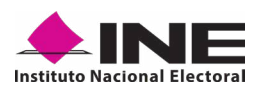

Para el registro de las y los auxiliares de forma agrupada o masiva, se debe contar con un archivo en formato CSV (delimitado por comas). Para su generación, siga los pasos siguientes:

- 1. Abra el programa Microsoft-Excel.
- 2. Registre por columna los datos de cada auxiliar, en el siguiente orden:

| 1   | a •                  |                  |                  |                           |                          |                                       | euoliares - I                          | incel  |                                                                                                    |                     |                                                      |                             | ×     |
|-----|----------------------|------------------|------------------|---------------------------|--------------------------|---------------------------------------|----------------------------------------|--------|----------------------------------------------------------------------------------------------------|---------------------|------------------------------------------------------|-----------------------------|-------|
| ~   | chive in             | NCIO             | Inserter         | Diseño d                  | e piliginia              | Formulas                              | Datos                                  | Rev    | war Vista 😨 India                                                                                                    |                     | ARCIA MONITOY                                        | - A Comp                    | metin |
| P.e |                      | Cellin<br>N A    | 5 5 +  <br>Fu    | - 11 -<br>11 - 10<br>ente |                          | a a a a a a a a a a a a a a a a a a a | General<br>- 5 - 0<br>58 43<br>- Númer | 60     | Parato condicio     Der formato condicio     Der formato cono     Der Estilos de celda -     fa Estilos                                                                                                    | anal +<br>o tabla + | En Insertar -<br>Eliminar +<br>Eliminar -<br>Critosi | Σ - 2v -<br>Ψ - Φ -<br>* ·  |       |
| D   | 7                    |                  |                  | × 1                       |                          |                                       |                                        |        |                                                                                                    |                     |                                                      |                             | ~     |
| 2   |                      |                  | c                | D                         | E                        | 1                                     | F                                      | G      | н                                                                                                    | 1                   | 1                                                    | J.                          | 110-  |
|     | Margarita<br>Roberto | Lopez<br>Calleja | Perez<br>Santana | 19/09/1985<br>24/03/1965  | 5555555555<br>6666666666 | correo@ej<br>correo2@e                | emplo.com                              | G<br>F | LOTR861233MOFLNM10<br>PWRE861231HDFLNM15                                                                                                    | PWREI               | 490123109H300<br>M89123109H400                       | Zona Centro<br>Zona Oriente |       |
|     |                      |                  |                  |                           |                          |                                       |                                        |        |                                                                                                    |                     |                                                      |                             |       |
|     |                      |                  |                  |                           |                          |                                       |                                        |        |                                                                                                    |                     |                                                      |                             |       |
|     |                      |                  |                  |                           |                          |                                       |                                        |        |                                                                                                    | -                   |                                                      |                             |       |
| 0   |                      |                  |                  |                           |                          |                                       |                                        |        |                                                                                                    | -                   |                                                      |                             | •     |
|     | 41                   |                  |                  |                           |                          | 1                                     |                                        |        | and the second second se |                     |                                                      |                             |       |

Archivo de información de Auxiliares

| En la columna               | Debe de                                                                                                    |
|-----------------------------|----------------------------------------------------------------------------------------------------|
| A<br>Nombre                 | Escribir nombre de la o el Auxiliar.                                                                                    |
| B<br>Apellido Paterno       | Escribir el apellido paterno de la o el Auxiliar.                                                                       |
| C<br>Apellido Materno       | Escribir el apellido materno de la o el Auxiliar.                                                                       |
| D<br>Fecha de<br>nacimiento | Escribir la fecha de nacimiento de la o el Auxiliar, con el siguiente<br>formato:<br>Día/mes/año<br>Ejemplo: 27/02/1990 |
| E<br>Teléfono móvil         | Escribir el teléfono móvil de contacto de la o el Auxiliar (opcional).                                                  |

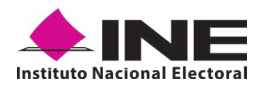

| En la columna              | Debe de                                                                                                    |
|----------------------------|----------------------------------------------------------------------------------------------------|
| F<br>Correo<br>electrónico | El correo electrónico de la o el Auxiliar con el que se realizará el acceso<br>en la aplicación móvil. Es importante señalar que, debe coincidir con<br>el tipo de cuenta (Facebook, Google o Twitter (App "X")).                                                                                                    |
| G<br>Tipo de cuenta        | Especificar el tipo de cuenta de autenticación, con la que se realizará<br>el acceso de la o el Auxiliar en la aplicación móvil. Los tipos de cuentas<br>son Facebook o Google y Twitter (App "X")<br>Por lo que tendrá que poner una <b>G</b> para cuenta Google, una <b>F</b> para<br>cuenta Facebook y una <b>T</b> para cuenta de Twitter (App "X") |
| H<br>CURP                  | Escribir el CURP de la o el Auxiliar (opcional)                                                                                                    |
| l<br>Clave de elector      | Escribir la clave de elector de la o el Auxiliar                                                                                                    |
| J<br>Zona referencia       | Escribir la zona referencia de la o el Auxiliar (opcional)                                                                                                    |

Una vez creado su archivo guárdelo con el nombre que desee y en tipo de archivo seleccione CSV (delimitado por comas).

| e + 🕅                                                                                                    | Este equipo + Documentos                                                              |                                                                                                    | ✓ Ŏ Buic                                                                                                    | ar an Documentos                                                                                                    | ,p    |
|----------------------------------------------------------------------------------------------------|---------------------------------------------------------------------------------------|----------------------------------------------------------------------------------------------------|----------------------------------------------------------------------------------------------------|----------------------------------------------------------------------------------------------------|-------|
| Organizar • No                                                                                                   | ieva carpeta                                                                          |                                                                                                    |                                                                                                    | 100.00                                                                                                    | 0     |
| ConeDrive Este equipo Descargas Documentos Escritorio Escritorio Música Objetos 3D Videos Videos Disco local (C) | à                                                                                     | Nombre<br>Apowersoft<br>Archivos de Outlook.<br>ClickCharts<br>FilmoraScreen<br>Manuales_word (00000002)<br>Mil Repositorio de Tableau<br>Mis archivos de origen de datos<br>Mis archivos de origen de datos<br>Mis archivos recibidos<br>Plantillas personalizadas de Office<br>Wondershare Filmora Scrn | Fecha de modifica<br>12/02/2019 10-44 a<br>12/02/2019 05-10<br>10/12/2018 05-10<br>03/06/2018 02:28<br>29/08/2018 10:04 a<br>10/02/2019 06-12<br>11/02/2019 06-20<br>03/05/2018 05-47<br>03/05/2018 02:06 | Tipo<br>Carpeta de archivos<br>Carpeta de archivos<br>Carpeta de archivos<br>Carpeta de archivos<br>Carpeta de archivos<br>Carpeta de archivos<br>Carpeta de archivos<br>Carpeta de archivos<br>Carpeta de archivos<br>Carpeta de archivos<br>Carpeta de archivos | Tamañ |
| Nombre de archive<br>Liper<br>Autores<br>Etiquetas                                                               | auxiliares<br>ICSV (delimitado por comat)<br>GARCIA MONROY NA<br>Agregar una etiqueta | Titulio Agregar un titulo Administrador<br>Asunto Especificar el asunto Organización                                                                                                    | Específicar el administrat<br>Específicar el nombre de<br>Herramientas +                                                                                                    | tor<br>Is organización<br>Guardar Can                                                                                                    | celar |

Guardado de documento Excel de Auxiliares

Posterior a la generación del archivo CSV realice los siguientes pasos:

Haga clic en la opción de "Auxiliares / Gestores".

Haga clic en la pestaña de "Registro de varios Auxiliares / Gestores".

Seleccione el folio asignado en su registro como solicitante. Para verificar dicha información Manual Iniciativa/Consulta - Portal Web Página 22

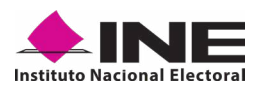

de su proceso, de clic en el botón 💿 que se encuentra a la derecha del folio.

Haga clic en el botón **Elegir archivo** y adjunte el archivo creado anteriormente en formato CSV que contiene los datos de las y los Auxiliares.

| ♦ INE                                                                                                    |                       |                                                                                                    |                   | norte Astatuch (ganal con -                                                                                                    |
|----------------------------------------------------------------------------------------------------|-----------------------|----------------------------------------------------------------------------------------------------|-------------------|----------------------------------------------------------------------------------------------------|
|                                                                                                    | g man 🛛 Auriken / Ge  | items = Nervies = Menans =                                                                                                    | -                 |                                                                                                    |
| Ponietro da un Auviliar / Gastor                                                                                                    |                       |                                                                                                    |                   |                                                                                                    |
| registro de un Adxillar / Gestor                                                                                                    | the state             |                                                                                                    |                   |                                                                                                    |
| Registro de Austrianos / Gastoma Registro da varios Austrania                                                                                                    | Gentres               |                                                                                                    |                   |                                                                                                    |
| derbies one verifierer                                                                                                    |                       |                                                                                                    |                   |                                                                                                    |
|                                                                                                    |                       |                                                                                                    |                   |                                                                                                    |
| Fullet * Eligie une ración                                                                                                    | · 2 (Heat             | ngar metana maninta para tanga manasi                                                                                                    |                   |                                                                                                    |
| and the second second se |                       |                                                                                                    |                   |                                                                                                    |
|                                                                                                    |                       |                                                                                                    |                   |                                                                                                    |
|                                                                                                    |                       |                                                                                                    |                   |                                                                                                    |
|                                                                                                    |                       |                                                                                                    |                   |                                                                                                    |
| Linnes britas correctamente: 8<br>Linnes britas incorrectamente: 8                                                                                                    |                       |                                                                                                    |                   |                                                                                                    |
|                                                                                                    | and the second second | and the second second se |                   |                                                                                                    |
|                                                                                                    | 2.000                 |                                                                                                    |                   | and the second second se |
|                                                                                                    |                       |                                                                                                    |                   | D overlap                                                                                                    |
| No. Mandata Aparticia Aparticia                                                                                                    | Fache de Salte        | and paints                                                                                                    | Dates and Constit | Chinese site sales from                                                                                                    |
| Marrie Marrie                                                                                                    | harimonio             |                                                                                                    | ar portal         |                                                                                                    |
| No exister reporter                                                                                                    |                       |                                                                                                    |                   |                                                                                                    |
| 4.0                                                                                                    |                       |                                                                                                    |                   |                                                                                                    |
|                                                                                                    |                       |                                                                                                    |                   |                                                                                                    |
| ♦ INE                                                                                                    | INSTERNA OF CAPTING   | On the daylors make microscopic tell                                                                                                    | ä                 | ercle famous:                                                                                                    |
| Buffats Parmer Becter                                                                                                    | PARTICIPACIÓN CRO     | IDAGAMA V ACTORES POLITICOS                                                                                                    | Death 1           | COMIN OF SHEER BRIEF                                                                                                    |

Descripción de pantalla "Registro de varios Auxiliares / Gestores"

Una vez adjuntado su archivo CSV podrá visualizar la información de las y los Auxiliares que se encuentran de forma correcta en el Portal Web.

Para verificar si existen datos de las y los Auxiliares que no pudieron ser integrados en el sistema, porque se detectó algún error durante su carga, dé clic en Botón **Descargar detalle de registros con inconsistencia**. Se le indicará a través de un archivo de Excel en que línea se encuentra el error y cuál es la causa, tal como se muestra a continuación:

|                                   | <b>2</b> 0000 |                           | 10                  | No.                              | AuxitiaresC  | argaMasiv         | aError, 111 | 0202 | 0,053141                  | Lav - Excel                                                         | 1                                                                                           | 21     |                                 |                                      |                        | ×          |
|-----------------------------------|---------------|---------------------------|---------------------|----------------------------------|--------------|-------------------|-------------|------|---------------------------|---------------------------------------------------------------------|---------------------------------------------------------------------------------------------|--------|---------------------------------|--------------------------------------|------------------------|------------|
| Archivo                           | Inicia        | Insertar                  | Diselo de pá        | gina Fórmulas                    | Datos        | Revisar           | Vista       |      |                           |                                                                     | GA                                                                                          | RCIA M | IONROY N                        | ASHELY                               | A com                  | MICH.      |
| Pegar D                           | . Cilit       | ni •<br>K S • []<br>Fuert | 11 - A A            | = = ∰ ≫<br>• = = = ±<br>• #react | • 副<br>王 团 • | General<br>\$ • % | an M        |      | Efform<br>Dar 1<br>Estile | ato condicional *<br>formato como tabla<br>os de celida *<br>Estilm | Inserta     Inserta     Inserta     Inserta     Inserta     Inserta     Inserta     Inserta | u - 1  | Σ · A<br>Ξ · Z<br>Orde<br>filty | ¶<br>nary B<br>ar⁺ sele<br>Aoditicar | kuscar y<br>recionar • | ~          |
| AI                                |               | 1 8                       | v 5                 | 9:Formato de Cl                  | INP InvÄstid | lo                |             |      |                           |                                                                     |                                                                                             |        |                                 |                                      |                        | ÷          |
| 1 9:For<br>2 3<br>4 5<br>6 7<br>8 | A<br>mato de  | B<br>El nombre            | C<br>y apellidos no | D<br>coinciden con el            | E            |                   | F           |      | G                         | н                                                                   | 1                                                                                           | J      |                                 | К                                    |                        |            |
| 9<br>10<br>11<br>12<br>           | Au            | xiliaresCar               | gaMasivaErro        | or_1110 ①                        | )            |                   |             |      |                           | 1.4                                                                 | 100                                                                                         |        | -                               | 1                                    |                        | *<br>100 % |

Archivo de registros de Auxiliares con error.

Deberá corregir en el archivo de Excel el error.

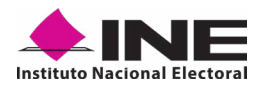

Vuelva a subir el archivo dando clic en el botón **Elegir archivo**.

Pulse el botón Guardar para completar el registro.

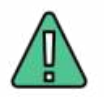

## IMPORTANTE

La información que la o el Auxiliar capture durante su alta en la **Aplicación Móvil "Apoyo Ciudadano - INE"** (Anverso y reverso de la Credencial para Votar, Foto Viva "Selfie" y firma), será revisada y, **en caso de no cumplir o no coincidir** la información registrada en el Portal Web por la persona promovente de algún proceso de Participación Ciudadana, **se procederá Ia baja.** 

# 3.5 CONSULTA (USUARIOS REGISTRADOS PARA HACER USO DE LA APLICACIÓN MÓVIL)

En esta opción podrá consultar los registros de las y los Auxiliares que ha dado de alta en el Portal Web. Para realizar la consulta debe seguir los pasos que a continuación se detallan:

- 1. Pulse sobre la opción "Auxiliares / Gestores", se desplegarán las siguientes opciones:
  - Registro
  - Consulta

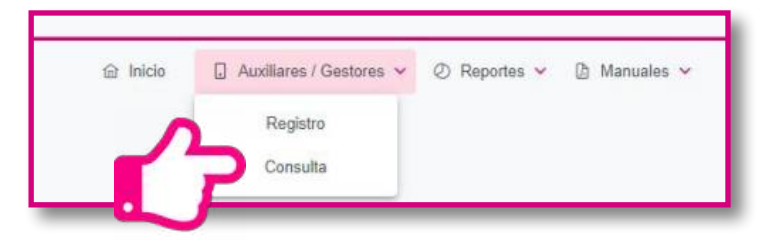

- 2. Haga clic sobre la opción **Consulta**.
- 3. Aparecerá la pantalla para poder consultar a las y los Auxiliares que ha registrado, como se muestra a continuación:

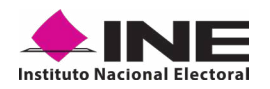

|    |                     |                                                   |                                                                       | .9  | Inicio                    | Autiliaces / Gentores                                        | 👻 🕗 Reporter             | 👻 🖻 Manual  | 49 M                                            |      |                   |                                       |
|----|---------------------|---------------------------------------------------|-----------------------------------------------------------------------|-----|---------------------------|--------------------------------------------------------------|--------------------------|-------------|-------------------------------------------------|------|-------------------|---------------------------------------|
| on | sulta               | de Auxiliare                                      | s / Gestores                                                          |     |                           |                                                              |                          |             |                                                 |      |                   |                                       |
|    | ound                | de ritarinare.                                    | 01 00010100                                                           |     |                           |                                                              |                          |             |                                                 |      |                   |                                       |
|    | - Fittros d         | le búsqueda                                       |                                                                       |     |                           |                                                              |                          |             |                                                 |      |                   |                                       |
| Fo | 10:                 |                                                   |                                                                       |     | Nombre:                   |                                                              |                          |             | Apellido Paterno:                               |      |                   |                                       |
| Đ  | Elge una opción 🗸 🗸 |                                                   |                                                                       | •   |                           |                                                              |                          |             |                                                 |      |                   |                                       |
| Ap | Apellido Malamo     |                                                   |                                                                       |     | Correc elec               | trórica                                                      |                          |             | Estatus                                         |      |                   |                                       |
|    |                     |                                                   |                                                                       |     |                           |                                                              |                          |             | Elige unit opción                               |      |                   | v                                     |
| Τφ | o de autent         | icación                                           |                                                                       |     | P. nacimier               | to desde                                                     | F nacimiento hasta       |             | F. cegatro desde                                |      | P. registro hasta |                                       |
|    |                     |                                                   |                                                                       |     |                           |                                                              |                          |             |                                                 |      |                   |                                       |
|    |                     |                                                   |                                                                       |     |                           | 15 -                                                         | 12062                    | .ec)        |                                                 |      |                   | la Descaga no                         |
|    |                     |                                                   |                                                                       |     |                           |                                                              |                          |             |                                                 |      |                   |                                       |
| a. | 1d 11               | Folio †1                                          | Nombre 11                                                             | Ext | atus 11                   | Correo electrónic                                            | o ti                     | Telétono †1 | Tipo de<br>autenticación 11                     | CURP | t1                | Clave de Elector 1                    |
|    | tel T.L.            | Polio 11                                          | Nombre 11<br>Anitonia Jimenez<br>Sanchez                              | Ent | atus T <u>i</u><br>uctivo | Correo electrónic<br>mp261089.ine@gmu                        | o †1<br>ilicom           | Telétono 11 | Tipo de<br>autenticación 11<br>Google           | CURP | u                 | Clave de Elector 1<br>JMSNAN62111101M |
|    | 16 T.L<br>1<br>2    | Polio 11<br>1230106090000004<br>1230106090000004  | Nombre 11<br>ANTONIA JIMENEZ<br>SANCHEZ<br>ANTONIA JIMENEZ<br>SANCHEZ | Est | atus 11.<br>uctivo        | Carreo electrónic<br>mic261099 ine@gmu<br>mic261009 ine@gmu  | o †1<br>ilican<br>ilican | Telétono 11 | Tipo de<br>autenticación 11<br>Geogle<br>Geogle | CURP | 11                | Clave de Elector 1<br>JMSNAN62111101M |
| p. | ы ті<br>1<br>2      | Polio 11<br>1230105090000004<br>12301050900000004 | Nombre 11<br>ANTOHIA JURENEZ<br>SANCHEZ<br>ANTOHIA JUNENEZ<br>SANCHEZ | Est | atus 11.<br>uudivo        | Carres electrónic<br>mi/261069 ine@gen<br>mi/261009 ine@gen/ | o †1<br>di con<br>di con | Teléfono 11 | Tipo de<br>autenticación 11<br>Geogle<br>Google | CURP | u                 | Clave de Elector 1<br>JMSNAA62111101M |

Descripción de la pantalla de Consulta.

| Campo                 | Descripción                                                                                                    |
|-----------------------|----------------------------------------------------------------------------------------------------|
| Folio                 | Campo de búsqueda en el que se puede visualizar el folio correspondiente a los registros de Participación Ciudadana.                                                  |
| Botón Ver detalle     | Muestra información del proceso; tipo de proceso, periodo,<br>ámbito, proceso, entidad, y/o distrito.                                                                 |
| Estatus               | Campo de búsqueda para seleccionar por estatus en el que se<br>encuentra la o el Auxiliar, estos pueden ser: vigente y no vigente                                     |
| Nombre                | Campo de búsqueda en el que se captura el(los) nombre(s)<br>correspondiente(s) a la o el Auxiliar que se requiere consultar.                                          |
| Apellido Paterno      | Campo de búsqueda en el que captura el apellido paterno correspondiente a la o el Auxiliar que se requiere consultar.                                                 |
| Apellido Materno      | Campo de búsqueda en el que se captura el apellido materno<br>correspondiente a la o el Auxiliar que se requiere consultar.                                           |
| Correo electrónico    | Campo de búsqueda en el que se captura el correo electrónico<br>que se registró para la o el Auxiliar.                                                                |
| Tipo de autenticación | Filtro para seleccionar el tipo de autenticación, Facebook o<br>Google o Twitter (App "X"), para realizar el filtrado y/o búsqueda<br>de la o el Auxiliar registrado. |

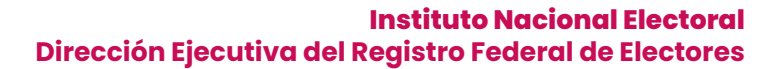

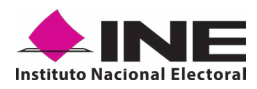

| Campo                      | Descripción                                                                                                    |
|----------------------------|----------------------------------------------------------------------------------------------------|
| Fecha de nacimiento        | Búsqueda por rango de fechas para la o el Auxiliar registrado<br>por fecha de nacimiento. Para realizar la búsqueda de un día en<br>específico deberá de capturar la misma fecha en el campo de<br>"Inicio" y en el campo de "Fin".                                                                                      |
| Fecha de registro          | Búsqueda de múltiples Registros, para realizar la búsqueda de<br>un día en específico deberá de capturar la misma fecha en el<br>campo de "Inicio" y en el campo de "Fin". También puede realizar<br>la búsqueda para un Auxiliar, por rango de fechas, en las fechas<br>en que realizó el registro de la o el Auxiliar. |
| Botón Limpiar<br>Limpiar   | Para borrar los campos capturados.                                                                                                    |
| Botón Buscar<br>Buscar     | Para visualizar los resultados que coinciden con los datos capturados.                                                                                                    |
| Botón Descargar<br>Reporte | Para guardar los resultados de la búsqueda en un archivo con<br>formato.xls o bien, guardar todos los registros en caso de no<br>haber introducido algún filtro.                                                                                                    |

|                       |                                                       | -              |                   | ina<br>1995 - Marina Marina Marina                                                                                                    | arre-                  | Constituents (1)                         | ne fixel               |                                      |                           | - 191 <b>- 1</b>                       |                                         | Quit                                                                             | E -                   | n x         |
|-----------------------|-------------------------------------------------------|----------------|-------------------|----------------------------------------------------------------------------------------------------|------------------------|------------------------------------------|------------------------|--------------------------------------|---------------------------|----------------------------------------|-----------------------------------------|----------------------------------------------------------------------------------|-----------------------|-------------|
| Active<br>Repart to C | tector<br>Cottor<br>Copiar *<br>Copiar form<br>sortes | on<br>eo<br>to | KS+<br>KS+<br>Lan | Append formation Datas. Remark Viola<br>$M \rightarrow K^{-} K^{-} \equiv \equiv \prod_{i=1}^{m} \oplus F = \prod_{i=1}^{m} Appendix K_{i}$<br>$i \rightarrow \Delta^{-} \Delta^{-} \equiv \equiv \equiv \equiv \equiv \equiv \prod_{i=1}^{m} \square Common \pi = \Lambda = A dimensionNo.$ | en<br>y centrar -<br>y | General<br>S - % an % Z<br>Names &       | Tormats<br>condicional | Dar format<br>• como table<br>Estina | n Istika de<br>1° antis * | For Dinner Format<br>Celtar            | ∑ Autourna *<br>i Rotona *<br>€ furna * | Constant Andrea<br>T<br>T<br>T<br>T<br>T<br>T<br>T<br>T<br>T<br>T<br>T<br>T<br>T | arnasetar A<br>a<br>w | Comparte    |
|                       |                                                       |                | · - P.            | - D                                                                                                    |                        |                                          | 6                      | 0.80                                 | 1.14                      |                                        |                                         | . C.                                                                             | - M                   |             |
| 1 90.                 | 10                                                    | feli<br>1 730  | atatooocu         | Nortice<br>E NOMBREE APELLIDOSPATERIO APELLIDOSMATERIO                                                                                                    | Ditetue<br>Artive      | Comec electrónica<br>comecificiemple.com | Teléfeno<br>811311381  | Tipo de aute<br>Gnogle               | CURP                      | Clave de elector<br>APAPMARS091905H100 | Fecha de nacimiento<br>25/05/1985 00:00 | fecta de regimu<br>38/08/2020 08:24                                              | Zona de Referen       | cla Facha i |
| 1                     |                                                       |                |                   |                                                                                                    |                        |                                          |                        |                                      |                           |                                        |                                         |                                                                                  |                       |             |
| 6 7                   |                                                       |                |                   |                                                                                                    |                        |                                          |                        |                                      |                           |                                        |                                         |                                                                                  |                       |             |
| 8                     |                                                       |                |                   |                                                                                                    |                        |                                          |                        |                                      |                           |                                        |                                         |                                                                                  |                       | -           |
| 10                    |                                                       |                |                   |                                                                                                    |                        |                                          |                        |                                      |                           |                                        |                                         |                                                                                  |                       |             |
| 3                     |                                                       |                |                   |                                                                                                    |                        |                                          |                        |                                      |                           |                                        |                                         |                                                                                  |                       |             |
| 15                    |                                                       |                |                   |                                                                                                    |                        |                                          |                        |                                      |                           |                                        |                                         |                                                                                  |                       |             |
| 17                    |                                                       |                |                   |                                                                                                    |                        |                                          |                        |                                      |                           |                                        |                                         |                                                                                  |                       |             |
| 20                    |                                                       |                |                   |                                                                                                    |                        |                                          |                        |                                      |                           |                                        |                                         |                                                                                  |                       |             |
| 22                    |                                                       |                |                   |                                                                                                    |                        |                                          |                        |                                      |                           |                                        |                                         |                                                                                  |                       |             |
| 24                    | Really                                                | Nes (1)        | ۲                 |                                                                                                    |                        |                                          |                        |                                      |                           |                                        |                                         |                                                                                  |                       |             |
| 1.eke                 |                                                       | _              | -                 |                                                                                                    |                        |                                          | _                      | _                                    |                           |                                        |                                         | 11月1日-                                                                           | - (d.)                | + 85        |

Archivo Resultados de Búsqueda

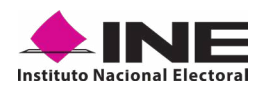

| No. | id 11             | Folio 11         | Nombre 11         | Estatus 11 | Correo electrónico 11   | Teléfono 11   | Tipo de<br>autenticación 11 | CURP 11        | Clave de Elector 11 |
|-----|-------------------|------------------|-------------------|------------|-------------------------|---------------|-----------------------------|----------------|---------------------|
| 1   | Ť.                | L220105090300002 | VANET LOPEZ ORTIZ | Activo     | pruebasine.p1@gmail.com |               | Google                      |                | LPORVN74021001M50   |
|     |                   |                  |                   |            |                         |               |                             |                |                     |
| Fec | ha de nacir<br>↑↓ | miento Fecl      | a de registro †↓  | Zona de F  | Referencia †↓           | Fecha de baja | Mot                         | ivo de baja î↓ |                     |

**Resultados de la Búsqueda:** En esta sección podrá visualizar los registros que coinciden con los datos de búsqueda, la información que se muestra es la que se observa en la imagen de arriba de conformidad con lo siguiente:

- No.
- Id
- Folio
- Nombre
- Estatus
- Correo electrónico
- Teléfono
- Tipo de autenticación
- CURP
- Clave de Elector
- Fecha de Nacimiento
- Fecha de registro
- Zona de Referencia
- Fecha de baja
- Motivo de baja
- » **Botón de Ordenamiento** 11 : Lo puede usar en caso de que desee facilitar su búsqueda ordenando los resultados de manera ascendente y descendente. Haga clic sobre las flechas, primero se ordenarán los datos de la columna seleccionada de manera ascendente y si vuelve a darle clic, se ordenarán de manera descendente. Esta funcionalidad la puede utilizar en cada columna, el ordenamiento es independiente, es decir, sólo se puede ordenar una columna a la vez.
- » **Ícono "Deshabilitar"** 🙁 : Haga clic sobre el botón "Deshabilitar" en caso de que requiera dar de baja a un Auxiliar/Gestor.

En caso de seleccionar la opción de **Deshabilitar**, visualizará un recuadro para capturar el motivo, este campo es de carácter **obligatorio** y es requisito redactar esta situación. El formato es alfanumérico.

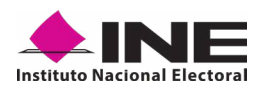

|                   | Deshabilitar Auxiliar / Gestor                                   | ×          |
|-------------------|------------------------------------------------------------------|------------|
| Motivo de baja 11 | Auxiliar / Gestor: ANTONIA JIMENEZ SANCHEZ<br>Id: 2<br>Motive: * |            |
|                   |                                                                  | Destaining |

#### Deshabilitar y Cuadro de Motivo

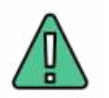

## **IMPORTANTE**

Una vez que haya deshabilitado a una o un Auxiliar le estará denegando el uso de la Aplicación Móvil y le será notificada esta baja, así como el motivo de esta a la cuenta de correo que registró previamente.

Visualización de registros: En esta sección podrá seleccionar la cantidad de registros a mostrar por página, y visualizar el total de registros que resultaron de la búsqueda.

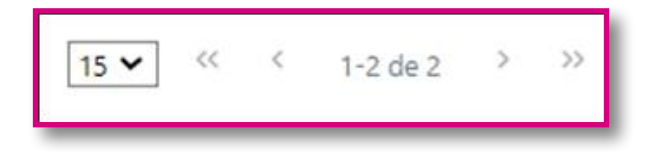

- 15 Registros por página: En caso de que quiera visualizar varios registros por página, haga clic en el botón y podrá configurar el número que quieras revisar.
- Primera página: En caso de que requiera visualizar la primera página, haga clic sobre el botón mostrado. Este se activará sólo en caso de que no esté visualizando la primera página.
- **Página anterior:** En caso de que requiera visualizar la *"Página anterior"*, haga clic sobre el botón mostrado.

Al principio se presentan 15 registros máximo por página, puede seleccionar un máximo de 50 registros.

- Página siguiente: En caso de que requiera visualizar la "Página siguiente", haga clic sobre el botón mostrado.
- Última Página: En caso de que requiera visualizar la última página, haga clic sobre el botón mostrado, este se activará en caso de que no esté visualizando la primera página.

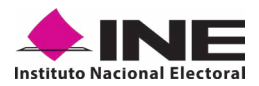

# **3.6 REPORTES (REPORTES DE AVANCE)**

En esta opción podrá consultar el avance de los registros de apoyos ciudadanos captados y enviados al INE a través de la **Aplicación Móvil "Apoyo Ciudadano - INE",** por las modalidades de *"Auxiliar"* y *"Mi Apoyo"*. Para consultar el reporte de avance, siga los siguientes pasos:

Haga clic sobre *Reportes* y seleccione **Reporte de avance** como se muestra en la figura:

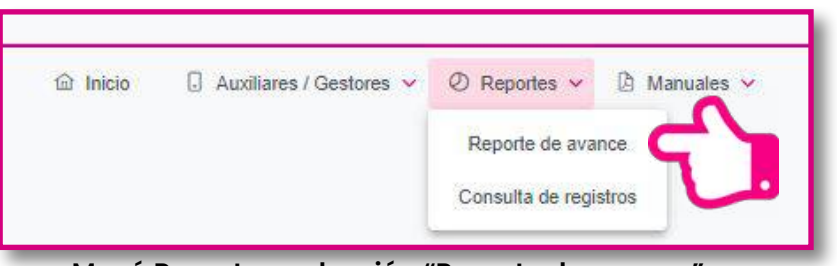

Menú Reportes, selección "Reporte de avance"

2. Al dar clic en **Reporte de avance** podrá visualizar la siguiente pantalla:

| C                                              |                        |                                                        |                                    | (P.) vigo201889.4               | eggnalises 👻 |
|------------------------------------------------|------------------------|--------------------------------------------------------|------------------------------------|---------------------------------|--------------|
|                                                | ¢                      | nicia 😳 Auxiliares/Gentures = 🕀 Reportes =             | 2 Manualist +                      |                                 |              |
| Reporte de avance                              |                        |                                                        |                                    |                                 |              |
| — Fébros de brieguerte                         |                        |                                                        |                                    |                                 |              |
| Pulio de la solicituit                         |                        | Tipo de gráficais:                                     |                                    |                                 |              |
| 1210100090000934                               |                        | Berris                                                 |                                    |                                 |              |
|                                                |                        |                                                        |                                    |                                 |              |
|                                                |                        |                                                        |                                    |                                 |              |
| Tata información en presentario en unes de que | se teve a cabo la apic | çiği de dişanen de exopçisin en is verficasión de parc | entaje de apoyo ciustadano metilam | o códicie (le respekto imprese. |              |

Pantalla de Reporte de avance

En esta pantalla podrá filtrar la información por:

- Folio de la solicitud: Presenta una lista de los Folios de la solicitud donde está dado de alta el proceso, seleccione el Folio que desee consultar y ver su reporte de avance estadístico.
- **Tipo de gráficas:** Seleccione el tipo de gráficas para ver el avance (de barras o de pastel).

Una vez seleccionados los filtros de búsqueda, pulse en el botón **Buscar** para que se desplieguen los resultados de los reportes estadísticos, como en el siguiente ejemplo.

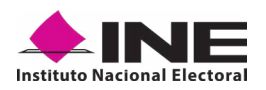

En la pantalla se mostrarán los resultados con el avance de captación de los apoyos, enviados por las y los Auxiliares, así como de la ciudadanía que lo brindó directamente mediante la funcionalidad de *"Mi Apoyo"* de la **Aplicación Móvil "Apoyo Ciudadano - INE".** 

| Folio de la solicitad              | F340209000001                                         | *                                                         |                                                       | Tipo de gráfica                                | et Barias              |                         |                               |                                                |
|------------------------------------|-------------------------------------------------------|-----------------------------------------------------------|-------------------------------------------------------|------------------------------------------------|------------------------|-------------------------|-------------------------------|------------------------------------------------|
|                                    |                                                       |                                                           |                                                       |                                                |                        |                         |                               |                                                |
|                                    |                                                       |                                                           |                                                       |                                                |                        |                         |                               |                                                |
| - Reportes generales               |                                                       |                                                           |                                                       |                                                |                        |                         |                               |                                                |
|                                    |                                                       |                                                           |                                                       |                                                |                        |                         |                               |                                                |
|                                    |                                                       |                                                           |                                                       |                                                |                        |                         |                               |                                                |
|                                    | JUNE DE REJERCO DE CO                                 | NUTDER TU APOYO COMO CUDA                                 | CANONI WERE ANOOL BLILL                               | E. HOMBRE ANTRANC                              | TE FANA QUE PLEID      | ORTHANK IL REGISTRO A L | IND.                          |                                                |
|                                    |                                                       | CANDENDAR HELD                                            | UNDERTENLONGO DE CAR<br>MARIE: AUDUM Starte Al A      | REFERENCE A ENTITION D                         | (BHTIDAR)              |                         |                               |                                                |
|                                    |                                                       | Felio de la sel                                           | Koluati FEALDOROODOOH<br>Alantii: AATRA AVICATIVA-DON | 2 (01-18-21 12 (00)1 - 51                      | 10-24 12 (010) Per     | en semi)                |                               |                                                |
|                                    |                                                       |                                                           | ndeni: 102014,                                        |                                                |                        |                         |                               |                                                |
|                                    |                                                       |                                                           | Gege: CDIDUCA / HIGKOV<br>MMM                         | CEERCHER ARCOME.                               |                        |                         |                               |                                                |
|                                    |                                                       |                                                           | nete:                                                 |                                                |                        |                         |                               |                                                |
|                                    | 1.0 m                                                 |                                                           |                                                       |                                                |                        |                         |                               |                                                |
|                                    |                                                       |                                                           |                                                       |                                                |                        |                         |                               |                                                |
|                                    | August Language                                       | Approx Landston                                           | Distancial and                                        | nne<br>Gwenne Ore 2000 - 1                     | New 1                  |                         |                               |                                                |
| Singipus Daukteurs<br>Sindera di W | ingen bereiten bereiten<br>Bestehen Voren<br>Bestehen | Regioner I Landscher<br>Diefficieller Gescher<br>Mitteren | Transa Art Sere<br>Augures Trans<br>Transactions      | ine<br>Konste Des Zweite S<br>• Tata de Kalder | Party for<br>Automatic | Replaced Code Street    | Regime Collectors<br>Security | Property Collectory<br>and Since By particular |

Resultados del Reporte de avance

El reporte de avance de captación de registros muestra la siguiente información:

| Campo                                                     | Descripción                                                                                                    |
|-----------------------------------------------------------|----------------------------------------------------------------------------------------------------|
| Registros<br>Ciudadanos enviado<br>al INE                 | Registros que se han captado por los Auxiliares o directamente<br>por la ciudadanía y enviados al INE.                                                                                                    |
| Registros Ciudadano<br>en Lista Nominal                   | Registros verificados por la Mesa de Control (sin inconsistencias)<br>y encontrados en Lista Nominal.                                                                                                    |
| Registros<br>Ciudadanos<br>Duplicados mismo<br>Aspirante  | Registros duplicados al interior del mismo promovente de algún<br>proceso de Participación Ciudadana.                                                                                                    |
| Registros Ciudadano<br>Duplicados con<br>Otros Aspirantes | Registros duplicados con otros promoventes, siempre y cuando<br>estén llevando a cabo la captación de Apoyo Ciudadano para<br>el mismo proceso de Participación Ciudadana (la información<br>se presentará cerca de la fecha de conclusión del periodo de<br>captación, en caso de que solo exista un solo promovente para<br>un proceso de participación ciudadana en específico, siempre se<br>visualizará en <b>cero</b> ) |

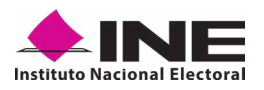

| Campo                                                  | Descripción                                                                                                    |
|--------------------------------------------------------|----------------------------------------------------------------------------------------------------|
| Registros<br>Ciudadanos en Otra<br>Situación Registral | Registros verificados e identificados como Bajas del Padrón<br>Electoral, encontrados en Padrón Electoral, pero no en Lista<br>Nominal, en un ámbito geográfico-electoral distinto al que le<br>corresponde, o bien datos no encontrados por el sistema de<br>verificación.                                                                                                    |
| Registros<br>Ciudadanos con<br>inconsistencias         | Registros que durante la revisión y validación en Mesa de Control<br>se identificaron con alguna inconsistencia:<br>Atribuible a los registros ciudadanos captados con la App.<br>• Credencial para Votar no válida<br>• Firma no válida<br>• Foto no válida<br>• Foto no válida<br>• Fotocopia de Credencial para Votar<br>• Otra<br>• Simulación                                                                                                    |
| Registros<br>Ciudadanos en<br>Procesamiento            | Registros que se encuentran en espera de verificación por los<br>sistemas informáticos del INE y que no depende de un operador.                                                                                                    |
| Registros en Mesa de<br>Control                        | Registros que están siendo procesados por la Mesa de Control<br>(revisión de las imágenes y datos captados y enviados a través de<br>la Aplicación Móvil). También se mostrarán gráficas clasificadas<br>en los siguientes tipos de registros:<br>Estatus de Verificación de Situación Registral<br>Lista Nominal<br>Datos no encontrados<br>Duplicados<br>Padrón (No en Lista Nominal)<br>Bajas<br>Fuera de ámbito (ámbito geográfico-electoral distinto) |
| Apoyo Ciudadanía<br>(Mi Apoyo)                         | Se indica si se recibieron registros de apoyo ciudadano captados<br>directamente por la ciudadanía mediante la modalidad "Mi<br>Apoyo".                                                                                                    |

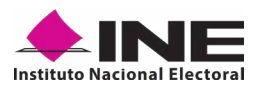

# **3.7 REPORTES OPCIÓN CONSULTA DE REGISTROS**

En esta opción podrá consultar los registros de apoyo ciudadano que se han recibido y registrado en los servidores del INE.

Los criterios de búsqueda podrán realizarse de manera combinada, es decir, se puede realizar la búsqueda de varios campos y el resultado será aquel donde se encuentren más coincidencias.

Para poder consultar los apoyos ciudadanos captados siga los siguientes pasos:

1. Haga clic en *Reportes* y seleccione **Consulta de registros** como se muestra en la figura:

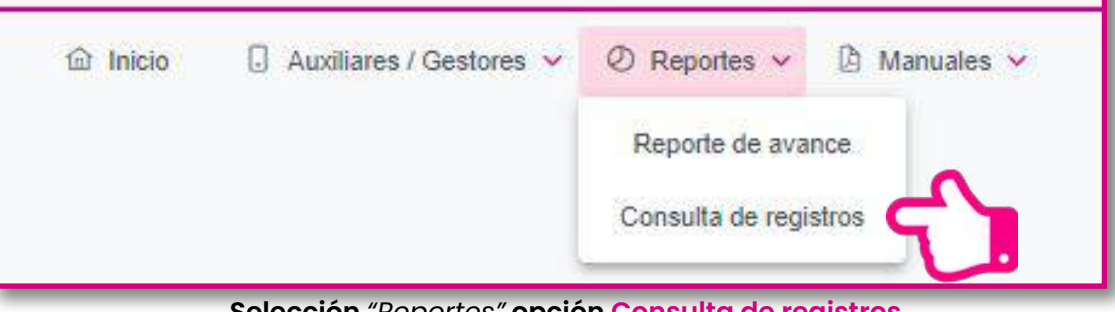

Selección "Reportes" opción Consulta de registros

Al dar clic en Consulta de registros podrá visualizar la siguiente pantalla:

| • 11   |                             |                                                                |                                     |                                         |                                                                                                  |                                                            |                              | 8 .                                                                            | 201002 ine@gmail.com 🗸                                            |
|--------|-----------------------------|----------------------------------------------------------------|-------------------------------------|-----------------------------------------|--------------------------------------------------------------------------------------------------|------------------------------------------------------------|------------------------------|--------------------------------------------------------------------------------|-------------------------------------------------------------------|
| onsu   | ulta de regi                | Stros<br>n agrees of suggestiments gave to the contraction was | Di locia                            | Auchans / Gest                          | anna - C Rapportint -<br>sportfour a neoer rass efforetis a<br>er de cetto de, a ercande a titur | Marcultus<br>normalis de la inform<br>mêtre pers na inform | tatotari, ke le dispone la c | neszigi de is información gue compan<br>o del Tartis Viet Genomicatio "Jakad". | re tos ajuryos ciudacianos cardestos<br>por medio Sal bobe Jamado |
| - ;    | ater.<br>Titros de búsqueda |                                                                |                                     |                                         |                                                                                                  |                                                            |                              |                                                                                |                                                                   |
| Desde  |                             | Hantas                                                         | Poire de la                         | solution.                               |                                                                                                  |                                                            | Folio del legistro           |                                                                                |                                                                   |
| 21/68  | 0123                        | 21/08/2023                                                     | Elge sna                            | opsciów                                 |                                                                                                  | ¥.                                                         |                              |                                                                                |                                                                   |
| Nomb   | e del asistar               | Agelikto pa                                                    | lerno del avoillar                  |                                         |                                                                                                  | Apellalo materio                                           | del auxiliar                 |                                                                                |                                                                   |
|        |                             |                                                                |                                     |                                         |                                                                                                  |                                                            |                              |                                                                                |                                                                   |
| ki and | lar.                        |                                                                | Responsta                           | de situación registrol                  |                                                                                                  |                                                            |                              |                                                                                |                                                                   |
|        |                             |                                                                | Elge unz                            | opción                                  |                                                                                                  | ×.                                                         |                              |                                                                                |                                                                   |
| No.    | Folio de la solicitud 11    | Manter fi                                                      | Cargo 11                            | (15 🗸 ) =<br>Aeristo                    | Auxiliar / Gestor TL                                                                             | tel aussikar                                               | id dispositivo               | Failo del registro                                                             | Charange report                                                   |
| *      | L230100090000004            | NONSRE APELLIOD RATERING<br>APELLIDO MATERINO                  | SOBERNADOR /<br>JEFE DE<br>GOBIERNO | LOCAL                                   | ANTONIA JIVENEZ<br>SANCHEZ                                                                       | *                                                          |                              | 1220108590000004-1-1-1                                                         | 21/08/2022 00:48:44                                               |
| -      |                             |                                                                |                                     | [15 ¥] =                                | - salet i o                                                                                      |                                                            |                              |                                                                                | ,                                                                 |
|        | e Demotra 1                 |                                                                |                                     | TEMA DE CAPTACIÓN<br>PARTICIPACIÓN CIUD | N DE DAROS PARA PROCES<br>Aleman y actores polític                                               | 05.DE<br>201                                               |                              | Cantintanes<br>Devis la colativ bi ten                                         | n 1000                                                            |

#### Consulta de registros

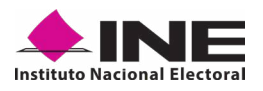

Descripción de campos para filtrar búsqueda:

| Campo                                                                        | Descripción                                                                                                    |  |  |  |
|------------------------------------------------------------------------------|----------------------------------------------------------------------------------------------------|--|--|--|
| Fecha                                                                        | Fecha de inicio y fecha fin correspondiente al periodo en que se han recibido los registros de apoyo ciudadano.                                                                                                    |  |  |  |
| Folio de la solicitud                                                        | Folio que se ha asignado al promovente de algún proceso de Participación Ciudadana.                                                                                                    |  |  |  |
| Folio de registro                                                            | Folio con el que se guardó el registro enviado a través de la<br>Aplicación Móvil. Se conforma de la siguiente manera:<br>Folio de solicitud + Id Auxiliar + Id dispositivo + Id de registro                                                                                                    |  |  |  |
| Nombre, Apellido Paterno<br>y Apellido Materno del<br>Auxiliar e Id Auxiliar | Datos referentes a la o el Auxiliar que captó el apoyo ciudadano a través de la Aplicación Móvil.                                                                                                    |  |  |  |
| Id dispositivo                                                               | Identificador asignado a cada dispositivo donde es usada la aplicación móvil.                                                                                                    |  |  |  |
| Respuesta de Situación<br>Registral (estatus de<br>procesamiento)            | <ul> <li>Lista Nominal.</li> <li>Bajas (registro dado de baja del Padrón Electoral y Lista<br/>Nominal).</li> <li>Padrón electoral (No en Lista Nominal).</li> <li>En procesamiento.</li> <li>Datos no encontrados.</li> <li>Con inconsistencia.</li> <li>Duplicado (registros enviados más de una vez).</li> <li>Fuera de ámbito geográfico (no corresponde a la<br/>georreferencia electoral del proceso de participación<br/>ciudadana).</li> <li>En Mesa de Control (validación de imágenes y formulario).</li> </ul>                            |  |  |  |
| Botón Limpiar                                                                | En caso de que requiera borrar los campos capturados.                                                                                                    |  |  |  |
| Botón Buscar                                                                 | Para visualizar los resultados que coinciden con los datos ingresados en los filtros de búsqueda.                                                                                                    |  |  |  |
| Resultado de Búsqueda                                                        | Podrá visualizar el total de registros de Apoyo Ciudadano que<br>se han enviado a través de la Aplicación Móvil, y en caso de<br>que haya realizado una consulta por medio de los <i>"Filtros de<br/>búsqueda"</i> podrá visualizar las coincidencias encontradas<br>según los criterios de búsqueda.<br>En caso de que requiera visualizar las columnas en diferente<br>orden, podrá seleccionar la columna de su preferencia y<br>moverla dando clic izquierdo en el mouse en la columna que<br>se desea mover para arrastrar en el lugar deseado. |  |  |  |

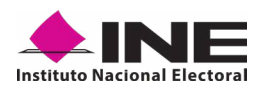

|                   | Exporta los registros captados que hayan sido enviados el<br>día de la consulta.                                                                                                    |
|-------------------|----------------------------------------------------------------------------------------------------|
| Descargar Reporte | La visualización de las columnas será idéntica al de la tabla<br>Resultados de búsqueda, por lo tanto, si requiere visualizar en<br>diferente orden las columnas, deberá mover las columnas<br>según su elección en el recuadro de los <i>Resultados de<br/>búsqueda</i> , recuerde que la información que podrá descargar<br>es la correspondiente al día en que se realice la consulta. |
|                   | Nota: se podrá realizar la consulta de registros de otros días<br>para visualizar su información, pero para la descarga de<br>la información de los registros recibidos en días previos, lo<br>podrá realizar mediante la opción de <i>"Descargar registros"</i><br>en la pantalla de <i>Inicio</i> .                                                                                     |

## 3.8 DESCARGAR MANUALES DE USO DE LA APLICACIÓN MÓVIL (ANDROID E IOS)

En este Módulo podrá descargar los manuales para el uso de la Aplicación Móvil, para los dispositivos móviles con sistemas operativos iOS y Android.

Para realizar la descarga:

1. Haga clic en *Manuales* y seleccione **Descargar manual de uso** como se muestra en la figura:

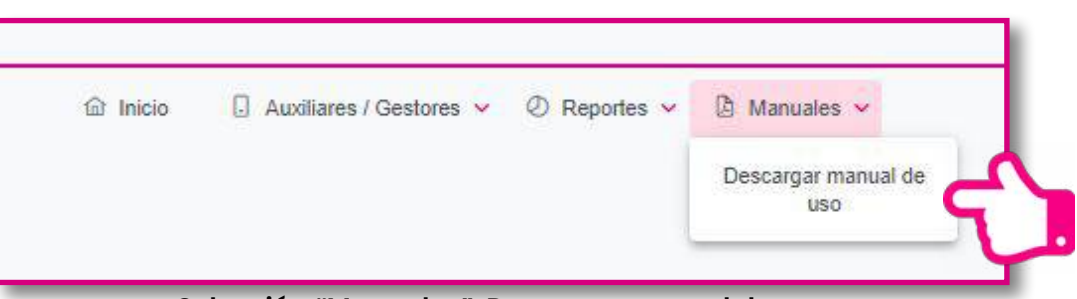

Selección "Manuales", Descarga manual de uso

2. Al dar clic podrá visualizar la siguiente pantalla donde puede seleccionar el manual a consultar.

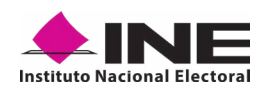

|                              | 6 | Inicio 🗍 Auxiliares / Ge                                                                       | estores 👻 🖉 Reportes 👻 🕼 Manuales 🛩 |                          |
|------------------------------|---|------------------------------------------------------------------------------------------------|-------------------------------------|--------------------------|
| anuales Descargas            |   |                                                                                                |                                     |                          |
| Filtros de búaqueda          |   |                                                                                                |                                     |                          |
| imbito *                     |   | Tipo de proceso.*                                                                              |                                     |                          |
| Elige una opción             | × | Elige una opción                                                                               | ~                                   |                          |
| No or mainter. Too YAAAAA    |   |                                                                                                |                                     |                          |
| Ámbito                       |   | Proceso                                                                                        | Tipo Manual                         | Visualización o descarga |
| No se encontraron registros. |   |                                                                                                |                                     |                          |
| A INIT                       |   | SISTEIMA DE CAPTACIÓN DE DATOS PARA PROCESOS DE<br>PARTICIPACIÓN CIUDADAMA Y ACTORES POLÍTICOS |                                     |                          |

# **3.9 CERRAR SESIÓN**

Para salir del Portal Web del Solicitante haga clic sobre el botón **Cerrar sesión** que se encuentra en la parte superior derecha.

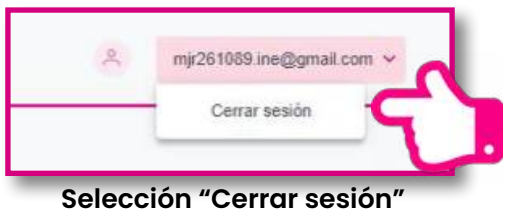

Inmediatamente podrá visualizar la pantalla de Inicio de sesión Solicitante.

| Sistema de Captación de Datos para Procesos<br>de Participación Ciudadana y Actores Políticos                                                |                                                          |
|----------------------------------------------------------------------------------------------------|----------------------------------------------------------|
| ©                                                                                                    |                                                          |
|                                                                                                    | tració de Sessia para Solicitarme<br>V lugatar con telto |
| Los solicitanes de arigin proceso de Participantos Conductors (Vellanos<br>deber registro insu auciliares para la una de la adactador retel. | S Popear can Google                                      |
|                                                                                                    | 🦸 leggener con facilioch                                 |
| ⊙                                                                                                    |                                                          |
|                                                                                                    |                                                          |
|                                                                                                    |                                                          |
| Derectos Reservados Instituto Nacional Electoral & 2023 - Vers                                                                               | 101 y2 2 4 <u>• INE</u>                                  |

Inicio de sesión Solicitante